京銀インターネット EB サービス(外国為替取引サービス)

ご利用マニュアル

(平成29年4月機能追加分)

平成29年4月

株式会社京都銀行

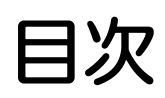

| 1. | 被仕向送金到着案内・入金        | 1  |
|----|---------------------|----|
| 1  | 概要                  | 2  |
| 2  | <b>揭作千順</b>         | 3  |
| 2  | 2.1 到着案内·入金依頼(画面入力) | 3  |
|    | 22 取照会              | 7  |
| 3  | 入力項目詳細              | 11 |

### 1. 被仕向送金到着案内・入金

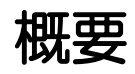

海外から到着した送金内容の確認や、当行への入金依頼、ご依頼内容・取引状況の照会などを行うことができます。

| 9 9 9 9 9 9 9 9 9 9 9 9 9 9 9 9 9 9 9 | 当行より到着案内済みの送金取引について、入金依頼ができます。                                                                                                    |
|---------------------------------------|----------------------------------------------------------------------------------------------------|
| 作成中取引の修正・肖除                           | お客さま社内で作成途中の状態となっている取引について<br>修正・再依頼、または削除することができます。<br>修正・削除できるのは、取引の作成者ご自身のみです。<br>操作手順については「仕向送金」の「作成中取引の修正・削除」と<br>同様ですので、オンラインマニュアルをご参照ください。                 |
| 取日照会                                  | ご自身が作成した取引、またはご自身が承認者に指定された取引を<br>照会することができます。<br>ご依頼内容や取引状況のほか、当行での取引結果(計算書)を確認<br>することができます。                                                                    |
| 承認待ち取引の引戻し                            | ご自身が承認依頼を行った取引について、引戻し(取下げ)を行う<br>ことができます。<br>引戻しを行った取引は「作成中取引の修正・削除」から、修正・再<br>依頼、または削除することができます。<br>操作手順については「仕向送金」の「承認待ち取引の引戻し」と同<br>様ですので、オンラインマニュアルをご参照ください。 |
|                                       |                                                                                                    |

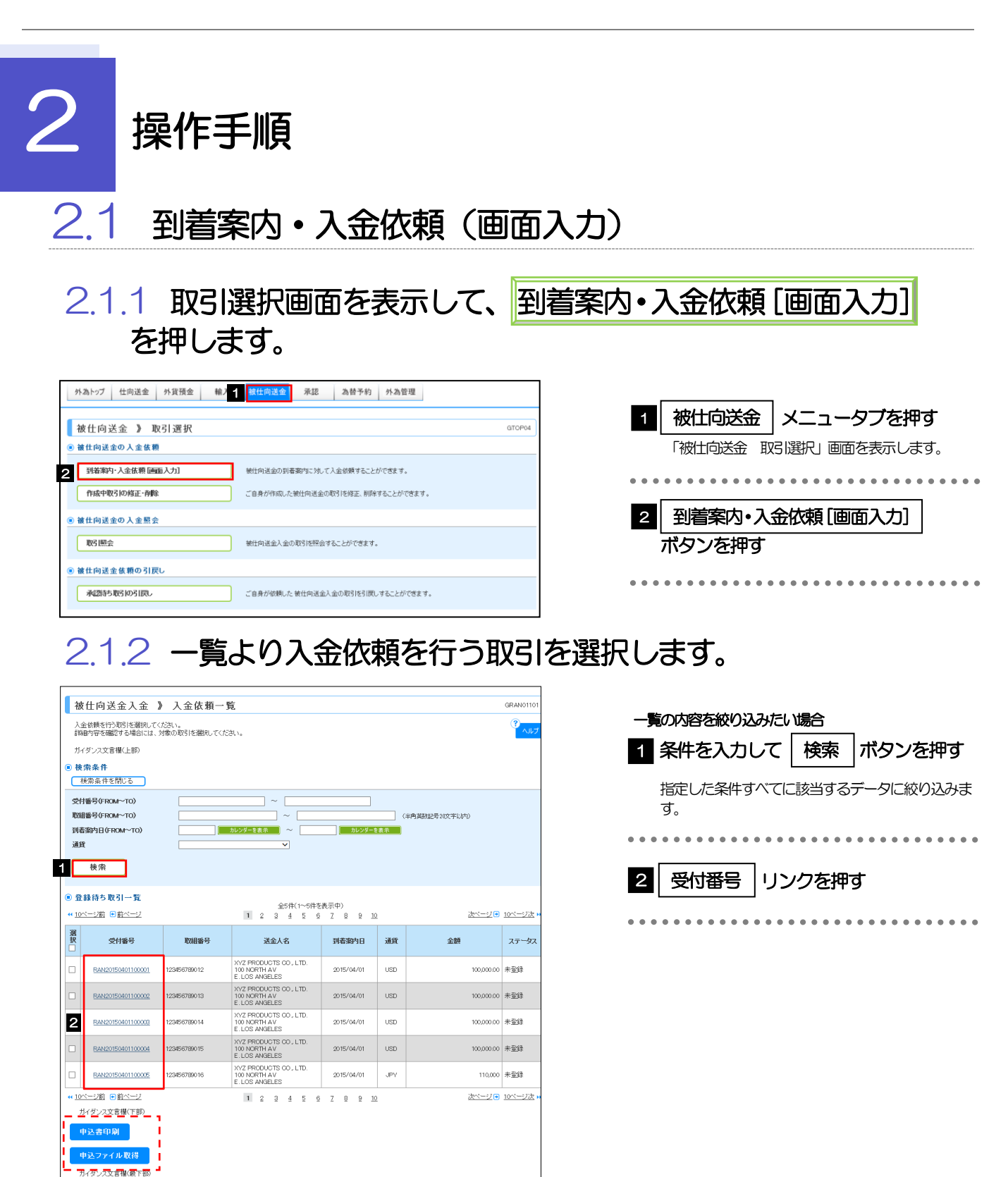

#### を押します。 2.1.3 依頼内容を指定し、 内容確認 入力項目の詳細については、P.11~P.15をご参照ください。 被仕向送金入金 》 入金依頼 GRAN01103 円貨口座 || 外貨口座 | を選択 1 入力[依頼] >>> 内容確認[依頼] >>> 完了[依頼] T 以下の項目を入力の上、「内容確認」ボタンを押してください。 <sup></sup>剤は必須入力項目です。 代り金入金口座をプルダウンより選択してくださ l Vo ガイダンス文言欄(上部) ● 基本情報 取組番号 123456789012 到着案内日 2015/04/01 2 1 行目の | 代り金決済 | を入力 FOREIGN EXCHANGE CO., LTD. 1-1-1 TOKYO, JAPAN 受取人名 受取人口座番号 送金種類 電信送金 を選択 決済方法 送金銀行 ABC BANK 101 N PLYMOUTH AVE. LOS AN GELES 店名 LOS ANGELES BRANCH を入力 🔓 金額 送金人名 XVZ PRODUCTS CO., LTD. 100 NORTH AV E. LOS ANGELES USD 100,000.00 送金金額 予約番号 |を入力 💡 海外銀行手数料負担区分 依赖人真担 ◉ メッセージ 「決済方法」で"為替予約"を選択した場合のみ メッセージ 入力してください。 ◎ 入金口座情報 お客様整理番号 . . . . . 1 JPY 当座 1234567 マ 円貸口座 外貨口座 ISD 普通 1111111 🗸 決済方法を分割して指定する場合 ● 決済方法情報 を入力 🍙 3 2~10 行目の 代り金決済 決済方法 金額 予約番号 代リ金決済 2 直物 💙 💥 50,000.00 為替予約 🗸 . . . . . . . . . . . . . . . . 外貨 🗸 10,000.00 を選択 💀 送金目的 4 З ~ を入力 送金理由 ~ 「送金目的」で、"輸出"または"仲介貿易"を選択 した場合、具体的な商品名を入力してください。 送金目的·許可等 送金目的米 輸出 V 送金目的情報を表示 4 AUTO PARTS 送金理由来 防収支項目番号 5 外国為替及び外国貿易法に基づく許可等 原産地 (半角基制記号65文字以内) 船積地(都市名) SHANGHA (主角基時記号65文字に)内 を選択 什向地(都市名) FUKUSHIMA (半角英融記号65文字以内) 外国為替及び外国貿 基づく許可等業 不要 ○ 不安 5 必要 許可日付 2015/04/01 あレンダーを表示 許可留号 1122334455667789900 "必要"を選択した場合は「許可日付」と「許可番 送金人国名 NITED STATES OF AMERICA アメリカ合衆国 号」を入力してください。 (半角英数記号35文字以内) ● 金融機関への連絡事項 . . . . . . . . . . . . . . . . . . . 連絡事項 内容確認 ボタンを押す 6 全角半角150文字以内 ガイダンス文言欄(下部)

#### YE

■ 戻る 6 内容確認 ▶

ガイダンス文言欄(最下部)

▶金額欄の合計は、基本情報の「送金金額」と同額になるように入力してください。

▶先頭行から順に詰めて入力してください。

| Y | 便利      |                                                                                        |
|---|---------|----------------------------------------------------------------------------------------|
|   | 予約番号を表  | 示 ご成約済の為替予約が一覧表示されますので、この中から利用する予約番号を選択することができます。(為替予約残高明細照会サービスをご利用のお客さまのみご利用いただけます。) |
|   | 送金目的情報を | 表示 お客さまがあらかじめ登録した送金目的情報が一覧表示されますので、この中から選択することで送金目的/送金理由が自動で入力されます。                    |

クリア

| 被仕向送金入会                                                                                                    | ▶ 内容確認<br>☆★★● (1) ☆ 2 (なお)                                                                                                    | 1 同意欄 をチェック                                                                     |          |
|----------------------------------------------------------------------------------------------------|----------------------------------------------------------------------------------------------------|---------------------------------------------------------------------------------|----------|
| 以下の内容で被仕向送金                                                                                                    | Y27年eadLBANG - ジーンしてECNE<br>の依頼を行います。<br>ゴーン波和音楽に音波な楽記者」を選択の上、「案行」ボタンを押してください。                                                                                                    | 「確認事項」をお読みいただいたうえ                                                               | でチェッ     |
| ※は必須入力項目です。                                                                                                    |                                                                                                    | てください。                                                                          |          |
| 0.1300×281m(上的)<br>企業情報                                                                                                    |                                                                                                    | (同意いただけない場合はお取扱いで                                                               | きません     |
| 老名                                                                                                    | 001 HEAD OFFICE オンテンエイギョウブ                                                                                                    |                                                                                 |          |
| 醇容番号<br>企業名(英字)                                                                                                    | 00100123456<br>FOREIGN EXCHANGE OD., LTD.                                                                                                    |                                                                                 |          |
| 企業名                                                                                                    | 州国為曹核武会社                                                                                                    | 2 承認パターンにより承認者情                                                                 | 報また      |
| 住所<br>電話錄音 = = = = = = = = = = = = = = = = = = =                                                                                                    |                                                                                                    | 認証情報を設定 し                                                                       |          |
| *********                                                                                                    |                                                                                                    |                                                                                 |          |
| の企業様への確認事                                                                                                    |                                                                                                    |                                                                                 |          |
| 暗記事項                                                                                                    | 海外送金依頼「内国税の 連正な課税の確保を図るための国外送金朝に係る調書の提出 朝に関する法律」<br>外物法には朝鮮期重規制およびイラン開運規制に代知しない取引であることを確認、たしました。                                                                                                    | 第編に定める告知を行います。                                                                  |          |
| 司怠 <b>禮※</b>                                                                                                    | ☑ 上記内容に同意し、承知いたします。                                                                                                    | ②ダブル承認の場合                                                                       |          |
|                                                                                                    |                                                                                                    |                                                                                 |          |
|                                                                                                    |                                                                                                    |                                                                                 |          |
| 2 当箇所                                                                                                    | は承認パターンによって表示内容が変更                                                                                                    | 見されます。                                                                          | ダウンよ     |
|                                                                                                    |                                                                                                    | れぞれ選択してください。                                                                    |          |
|                                                                                                    |                                                                                                    | ③承認なしの場合                                                                        |          |
|                                                                                                    |                                                                                                    |                                                                                 | ן 💎 ו    |
| R 3                                                                                                    | 実行 🕨                                                                                                    |                                                                                 | -        |
|                                                                                                    |                                                                                                    | <b>±</b> •••••••••••••••••••••••••••••••••••                                    |          |
|                                                                                                    |                                                                                                    | ■ <u>ページの光陽へ</u>                                                                |          |
|                                                                                                    |                                                                                                    | 3 実行 ボタンを押す                                                                     |          |
| シングル承                                                                                                    | 認の場合、以下のように表示します。                                                                                                    |                                                                                 |          |
| ● 承認情報 ★認者業                                                                                                    | A NATE -                                                                                                    | • • • • • • • • • • • • • • • • • • • •                                         | ••••     |
| 4004                                                                                                    |                                                                                                    |                                                                                 |          |
|                                                                                                    |                                                                                                    |                                                                                 |          |
|                                                                                                    |                                                                                                    | (金融手列)(2015年1/17))                                                              |          |
|                                                                                                    |                                                                                                    |                                                                                 |          |
| オブル通惑                                                                                                    |                                                                                                    |                                                                                 |          |
| >>///+                                                                                                    |                                                                                                    |                                                                                 |          |
| ● 承認情報                                                                                                    |                                                                                                    |                                                                                 |          |
| <ul> <li>● 永辺情報</li> <li>承辺者業</li> </ul>                                                                                                    | 2 - ② (-:::: / 為太郎 •<br>(国政省世報): · 州為太郎 •                                                                                                    |                                                                                 |          |
| <ul> <li>(*) 永辺情報</li> <li>永辺情報</li> <li>ネ辺者※</li> <li>コメント</li> </ul>                                                                                                    | 2 - ②<br>(-次多运号): <u>外為大郎</u> •<br>(國務多运号): <u>外為</u> 次郎 •                                                                                                    |                                                                                 |          |
| <ul> <li>● 永辺情報</li> <li>※辺者※</li> <li>□メント</li> </ul>                                                                                                    | 2 - ② <sup>(- 六系出意): <u>外為大部 •</u><br/>(8該多出意): <u>外為</u>大部 •</sup>                                                                                                    |                                                                                 |          |
| (4) 永辺後報<br>承辺者=<br>3.501                                                                                                    | 2 - ② <sup>(:2010)</sup> <u>外族大郎 •</u><br>(Bar \$400): <u>外族</u> 大郎 •                                                                                                    | (79)440(02)211/0                                                                |          |
| (e) 永辺情報<br>                                                                                                    | 2 - ② <sup>(-大学記書):</sup> <u>外私大郎 -</u><br>(由中学者): <u>外私大郎 -</u>                                                                                                    | (全角半角(00次寸2/m)                                                                  |          |
| (e) 永辺信報<br>来辺信率<br>コメント                                                                                                    | 2 - ②<br>(-大年日): <u>外海大郎 -</u><br>(日田月日日): <u>外海大郎 -</u>                                                                                                    |                                                                                 |          |
| <ul> <li>*芝生味</li> <li>3.00+</li> <li>単語なしの</li> <li>(1) (1) (1) (1) (1) (1) (1) (1) (1) (1)</li></ul>                                                                                                    | 2 - ②<br>(*##2#): <u>外み大郎</u> ・<br>(###2#): <u>外み大郎・</u><br>(###2#): <u>外み大郎・</u><br>(###2#): <u>外み大郎・</u><br>(###2#): <u>外み大郎・</u><br>(###2#): <u>かみ大郎・</u>                                                                                                    | (5)###(00\$\$\$1/0                                                              |          |
| <ul> <li>・ 未ご協相</li> <li>※辺信本</li> <li>3.co+</li> <li>可認なしの</li> <li>・ 認証情報</li> <li>・ 認証情報</li> <li>・ 認証情報</li> <li>・ 認証情報</li> </ul>                                                                                                    | 2 - ②<br>(******: ??あれぎ・<br>(###2#:: ??あれぎ・<br>場合、以下のように表示します。                                                                                                    |                                                                                 |          |
| <ul> <li>・未認論報</li> <li>※認義率</li> <li>3.coh</li> <li>3.coh</li> <li>第二次の上の</li> <li>第二次の上の</li></ul>                            | 2 - ②<br>(******) 沙东大郎 ·<br>(###2#): 沙东大郎 ·<br>(####################################                                                                                                    |                                                                                 |          |
| <ul> <li>未認時報</li> <li>※認時報</li> <li>3x0h</li> <li>3x0h</li> <li>2</li> <li>2</li> <li>2</li> <li>2</li> <li>2</li> <li>2</li> <li>2</li> <li>2</li> <li>2</li> <li>2</li> <li>2</li> <li>2</li> <li>2</li> <li>2</li> <li>2</li> <li>3</li> <li>2</li> <li>2</li> <li>3</li> <li>2</li> <li>3</li> <li>2</li> <li>3</li> <li>4</li> <li>4</li></ul>                                                                                                    | 2 - ②<br>(******) 労み大郎 *<br>(######) 労み大郎 *<br>(####################################                                                                                                    |                                                                                 |          |
| <ul> <li>● 未認時報</li> <li>■ 辺市</li> <li>コント</li> <li> <b>建記なしの</b> </li> <li>● 記録情報         </li> <li> <b>は</b>記用になってす         </li> <li> <b>メモ</b> </li> </ul>                                                                                                    | 2 - ②<br>(- 2007) <u>外み大郎 -</u><br>(日5828): <u>外み大郎 -</u><br>(日5828): <u>外み大郎 -</u><br>(日5828): <u>外み大郎 -</u><br>(日5828): <u>外み大郎 -</u><br>(日5828): <u>外み大郎 -</u><br>(日5828): <u>かみ大郎 -</u><br>(日5828): <u>かみ大郎 -</u><br>(日5828): <u>(日5828): </u> (日5828): <u>(日5828):</u><br>(日5828): <u>(日5828): </u> (日5828):<br>(日5828):<br>(日5828): |                                                                                 |          |
| <ul> <li>● 未記集報</li> <li>■ 200 ×</li> <li>■ 200 ×</li></ul>       | 2 - ②<br>(- 5953): <u>外知知道</u><br>(BR 529): <u>外知道</u><br>場合、以下のように表示します。<br>2 - ③<br>(3) ●●●●●●●<br>(3) ●●●●●●●<br>(3) ●●●●●●●<br>(3) ●●●●●●●                                                                                                    |                                                                                 |          |
| <ul> <li>● 未ご算様</li> <li>■ 認道者</li> <li>■ 認道情報</li> <li>■ 認道情報</li> <li>■ 認道情報</li> <li>■ 認道情報</li> <li>■ 認道情報</li> <li>■ 認道情報</li> <li>■ 認道情報</li> <li>■ 認道情報</li> </ul>                                                                                                    | 2 - 2 (*********************************                                                                                                    | (3###0000000000000000000000000000000000                                         |          |
| <ul> <li>● 米芝集修</li> <li>● 建築体()</li> <li>● 建築体()</li> <li>● 建築体()</li> <li>● 建築体()</li> <li>● 建築体()</li> <li>● 建築体()</li> <li>● 赤客</li> <li>● 示容</li> </ul>                                                                                                    | 2-2<br>(1) (1) (1) (1) (1) (1) (1) (1) (1) (1)                                                                                                    | (####000000000000000000000000000000000                                          |          |
| <ul> <li>* 米芝集修</li> <li>* ジェキジ</li> <li>* ジェキジ</li> <li>* ジェキジ</li> <li>* ジェキジ</li> <li>* ジェキジ</li> <li>* ジェキジ</li> <li>* ジェーマ</li> <li>* ジェーマ</li> </ul>                                                                                                    | 2 - 2 (2) (-2000 ) (2000 ) (                                                                                                    | 。<br>(ANTROCESSIVE)<br>をしてください。<br>有するユーザがプルダウンで表示されますので、この中から承認                | 诸を選      |
| <ul> <li>● 未記第編</li> <li>■ 28年</li> <li>■ 28年</li> <li>■ 28年</li> <li>■ 28年</li> <li>● 28年</li> <li>● 28年</li> <li>● 二の</li> <li>● 二の</li> <li>● 二の</li> </ul>                                                                                                    | 2 - 2 (1999) 第555 · (1997) 第555 · (1997) 第555 · (1997) · (1997)                                                                                                    | <sup>(3494900000)</sup><br>をしてください。<br>有するユーザがプルダウンで表示されますので、この中から承認            | 渚を選      |
| <ul> <li>● 未記録様</li> <li>■ 2000</li> <li>● 認識情報</li> <li>■ 認識情報</li> <li>■ 認識情報</li> <li>■ 認識情報</li> <li>■ 認識情報</li> <li>■ 認識情報</li> <li>■ 認識情報</li> <li>■ 認識情報</li> <li>■ 認識情報</li> <li>■ 認識情報</li> <li>■ 認識情報</li> </ul>                                                                                                    | 2 - 2 (1999) (1997) (1997) (                                                                                                    | (444#00537)<br>をしてください。<br>有するユーザがプルダウンで表示されますので、この中から承認<br>釘」に、同一の承認者は選択できません。 | 者を選      |
| <ul> <li>● 未記録報</li> <li>■ 建築なしの</li> <li>● 記述情報</li> <li>■ 記述情報</li> <li>■ 記述情報</li> <li>■ ご知いなつー(本)</li> <li>● 「承載<br/>沢し、</li> <li>● ダブ、</li> </ul>                                                                                                    | 2 - 2 (1999) (1997) (1997) (1977) (1977) (1977) (                                                                                                    |                                                                                 | 诸を選      |
| <ul> <li>● 未空時時</li> <li>■ 記録</li> <li>■ 記録(新報)</li> <li>● 記録(新報)</li> <li>● 記録(新報)</li> <li>● 記録(新報)</li> <li>● 二丁(素)</li> <li>● 「「承読<br/>沢し、<br/>&gt; タブ,</li> </ul>                                                                                                    | 2 - 2 (2) (******) (***********************                                                                                                    | をしてください。<br>有するユーザがプルダウンで表示されますので、この中から承認<br>釘」に、同一の承認者は選択できません。                | 诸を選      |
| <ul> <li>● 未記録様</li> <li>■ 28年</li> <li>■ 28年</li> <li>■ 28年</li> <li>● 28年</li> <li>● 28年</li> <li>● お客:</li> <li>● 「承述<br/>沢し</li> <li>&gt; ダブ、</li> </ul>                                                                                                    | 2 - 2 (2) (********************************                                                                                                    |                                                                                 | 诸を選      |
| <ul> <li>● 未記集報</li> <li>■ まごまれ</li> <li>■ まごまれ 報</li> <li>■ まごまれ 報</li> <li>■ まごまれ 報</li> <li>■ まごまれ 報</li> <li>■ まごまれ な</li> <li>● よい 客: 「承:<br/>沢し</li> <li>● タブ</li> </ul>                                                                                                    | 2 - ② 「おちち」 外も大阪・<br>(日まこの: 外も大阪・<br>(日まこの: 外も大阪・<br>)<br>(日まこの: からしたま示します。<br>2 - ③ ・・・・・・<br>ここここであっします。<br>2 - ③ ・・・・・・<br>ここここであっします。<br>2 - ③ ・・・・・・・・・・・・・・・・・・・・・・・・・・・・・・・・・・                                                                                                    | をしてください。<br>有するユーザがプルダウンで表示されますので、この中から承認<br>釘に、同一の承認者は選択できません。                 | ·<br>者を選 |
| <ul> <li>● #25##</li> <li>#25##</li> <li>#25##</li> <li>■ 252##</li> <li>■ 252##</li>     &lt;</ul> | 2 2 2 1999 1995 1995 1995 1995 1995 1995                                                                                                    | をしてください。<br>有するユーザがプルダウンで表示されますので、この中から承認<br>街」に、同一の承認者は選択できません。                | 諸を選<br>  |
| <ul> <li>● 未記集報</li> <li>■ 建築市場</li> <li>■ 建築市場</li> <li>● 建築市場</li> <li>● ご提供事業</li> <li>● 小田田田田田田田田田田田田田田田田田田田田田田田田田田田田田田田田田田田田</li></ul>                                                                                                    | 2 2 2 1999 1995 1995 1995 1995 1995 1995                                                                                                    |                                                                                 | 諸を選      |

#### 2.1.5 到着案内・入金依頼(画面入力)の完了です。 1 受付番号 を控える 🕞 被仕向送金入金 》 入金依頼結果 GRAN01105 入力[依頼] >>> 内容確認[依頼] >>> 完了[依頼] は思想でいたす影響を行いた。 <注意うる説明期への発展は実行して利しません。 うけを説る「外電は影響」であったまで、「読得していただき、指定した承認者による取引の承認を行ってください。 だくなった実活量にあり ヘルプ े डाई ■ 取引情報 1 RAV20130401100002 接住発送会入金 001 HEAD OFFICE ホンテンエイギョウブ 取引選択画面に戻る場合 受付番号 取引名 2 被仕向送金メニューへ ボタンを押す 店名 00100123456 **문**송동당 企業名(英字) FOREIGN EXCHANGE CO., LTD. ステータス 一次承認侍ち 操作日時 2015/04/01 12:00:0 <sup>ガイダンス文</sup> 2 (18) З ◀新規の取引へ 申込書印刷 ◀被仕向送金メニュ 続けて新規のお取引を行う場合 3 新規の取引へ ボタンを押す ガイダンス文言樹(最下部) 🔳 <u>ページの先頭へ</u>

| \land 1意      |                                                                                                    |
|---------------|----------------------------------------------------------------------------------------------------|
| ♪こ<br>だ<br>(  | のメッセージが表示された場合、該当のお取引はお客さま社内で承認待ちの状態となっており、当行へのお申込はま<br>完了しておりません。引き続き承認者にご連絡のうえ、承認操作を依頼してください。<br>、お客さまの承認パターンがシングル承認、またはダブル承認の場合、承認者による承認操作が必要となります。) |
| ▶承            | 認なしの場合は、この操作で当行へのお申込みが完了します。(メッセージも表示されません。)                                                                                                    |
| $\square$     |                                                                                                    |
| <b>_</b> ∦ ×€ |                                                                                                    |
| ▶京            | 銀インターネットEBサービス(外国為替取引サービス)では、各種操作を行う際、受付番号を利用します。                                                                                                    |
| ▶依            | 頼内容を修正する場合は「引戻し可能取引一覧」より引戻し(取下げ)のうえ、修正してください。                                                                                                    |
|               |                                                                                                    |
| 💡 儞利          |                                                                                                    |

申込書印刷

申込書をPDF 形式ファイルでED刷できます。

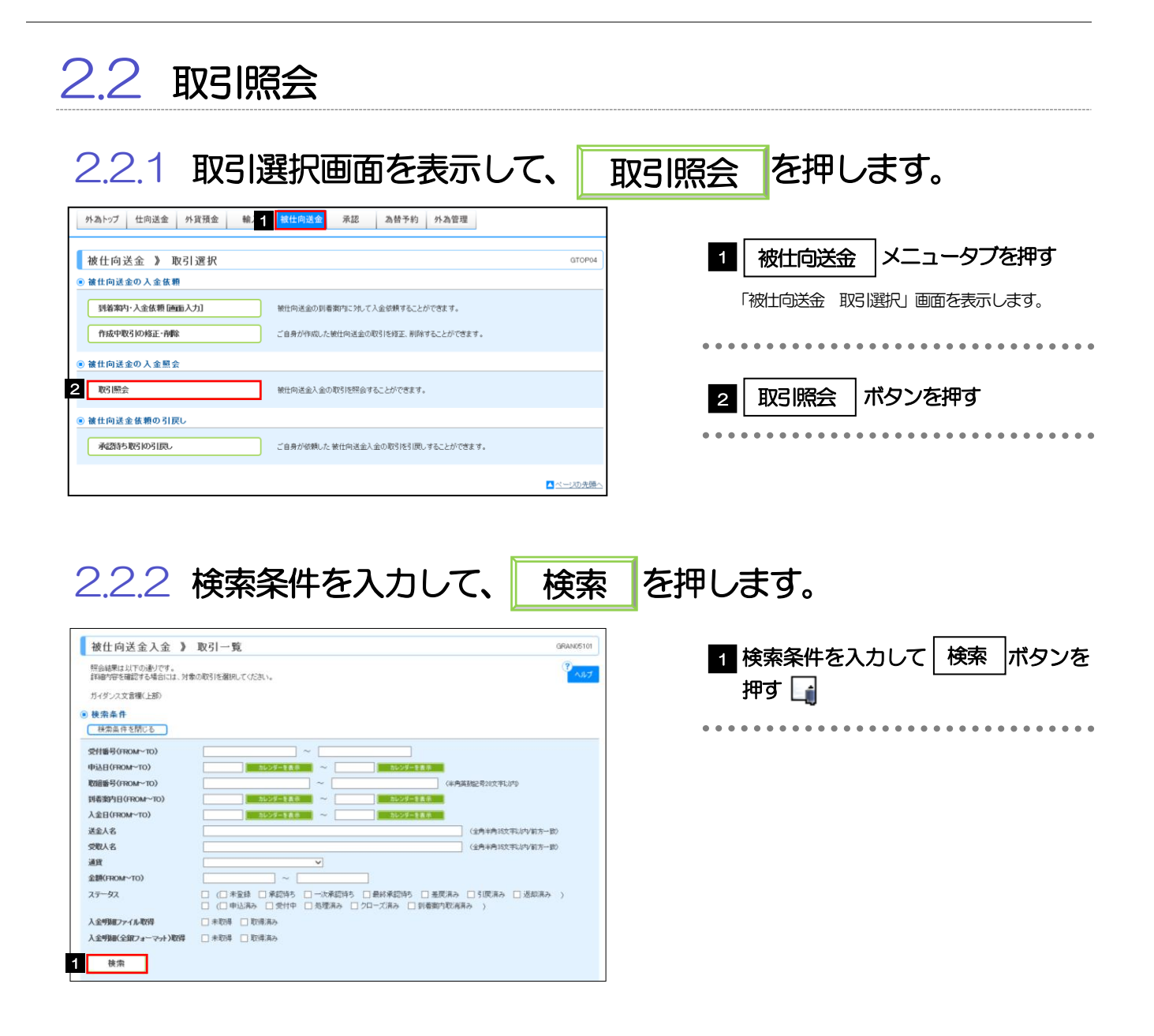

# 予到着案内日が、1年前までの取引が照会できます。 >最大1,000件までの取引が一覧表示されます。 >「全取引照会」の取引権限を保有するユーザは、他ユーザ作成分を含むすべての取引を照会できます。

| ●送日(FROM<br>INEEEEEEEEEEEEEEEEEEEEEEEEEEEEEEEEEEEE                                                                                                    | м~то)                                                                                                    |                                                                                                    | 、てくた良い。                                                            | ~                                                       |                                                                                                    |                                                                                                    |                                                                                                    |                                                                                                    | 3<br>~JJJ                                                                                                    | -                                                                  |                             | 依頼<br>1        | <b>大容を</b><br>受け<br>「被仕                                                           | <b>読会する</b><br>す <b>番号</b><br>句送金2 |             | う<br>ノン<br>照会 | <b>クを</b> | <b>押す</b><br>」 画面 <sup>:</sup> | を表示        | しま      |
|----------------------------------------------------------------------------------------------------|----------------------------------------------------------------------------------------------------|----------------------------------------------------------------------------------------------------|--------------------------------------------------------------------|---------------------------------------------------------|----------------------------------------------------------------------------------------------------|----------------------------------------------------------------------------------------------------|----------------------------------------------------------------------------------------------------|----------------------------------------------------------------------------------------------------|----------------------------------------------------------------------------------------------------|--------------------------------------------------------------------|-----------------------------|----------------|-----------------------------------------------------------------------------------|------------------------------------|-------------|---------------|-----------|--------------------------------|------------|---------|
| 1 8 8 8 8 8 8<br>検索                                                                                                    | 같G2 m m m                                                                                                    |                                                                                                    |                                                                    | THE R.                                                  |                                                                                                    | ι <del>π</del>                                                                                                    | ********                                                                                                    | ****                                                                                                    | ****                                                                                                    |                                                                    |                             |                |                                                                                   |                                    |             |               |           |                                |            |         |
| 検索                                                                                                    | ■ ■ ■ ■ ■<br>ブオーマット)取:                                                                                                    | 8 8 8 8 8 8<br>89 🔛 #                                                                                                    | 取得 🥅 取得波み                                                          | *****                                                   | *********                                                                                                    |                                                                                                    | ********                                                                                                    | ****                                                                                                    |                                                                                                    |                                                                    |                             | • • •          |                                                                                   |                                    |             | • • •         |           |                                |            | • • •   |
|                                                                                                    |                                                                                                    |                                                                                                    |                                                                    |                                                         |                                                                                                    |                                                                                                    |                                                                                                    |                                                                                                    |                                                                                                    |                                                                    |                             | ንቋ             | HALL (                                                                            |                                    | ᅒ           | 847           | お문        | <u> </u>                       |            |         |
| 照会結果                                                                                                    |                                                                                                    |                                                                                                    |                                                                    |                                                         |                                                                                                    |                                                                                                    |                                                                                                    |                                                                                                    |                                                                                                    |                                                                    |                             | 2              | 入会                                                                                | 明細の                                | <u>ה</u> רי | 昭余            | 2 7       | 」<br>だタン                       | ヶ田         | đ       |
|                                                                                                    |                                                                                                    |                                                                                                    |                                                                    | 全5月                                                     | #(1~5件を表示中)                                                                                                    | 並び地<br>1・                                                                                                    | (欠何審考 ▼ )2年間<br>マージ毎の表示件数 50件                                                                                                   |                                                                                                    | 冉表示                                                                                                    |                                                                    |                             |                |                                                                                   |                                    |             | <u>مر</u>     |           |                                | 5.<br>±==- | ע<br>∟≠ |
| 10ページ前 🛨                                                                                                    | 前ページ                                                                                                    |                                                                                                    | 100 A 2                                                            | 1 2 3 4                                                 | <u>5 6 7 8 9 10</u>                                                                                                    |                                                                                                    |                                                                                                    | 次ページ (*) 1                                                                                                    | 10ページ次 **                                                                                                    |                                                                    |                             |                |                                                                                   |                                    |             | 八五            | ZUYSWO_   | ] @@                           | 27X/11     | 74      |
| 52                                                                                                    | 189<br>1                                                                                                    | 中込日                                                                                                    | 到考案内日                                                              | 入金日                                                     | 受取人名                                                                                                    | 通費                                                                                                    | 金額                                                                                                    | ステータス                                                                                                    | 2                                                                                                    |                                                                    |                             |                |                                                                                   |                                    |             |               |           |                                |            |         |
|                                                                                                    | _                                                                                                    |                                                                                                    | 123456879015                                                       |                                                         | XY2 PRODUOTS 00 , LTD. 100<br>NORTH AV<br>E.LOS ANGELES                                                                                                    |                                                                                                    |                                                                                                    |                                                                                                    |                                                                                                    | 1                                                                  |                             |                |                                                                                   |                                    |             |               |           |                                |            |         |
| [ RAN2015                                                                                                    | 0401100001                                                                                                    | 2015/03/31                                                                                                    | 2015/04/01                                                         | 2015/04/01                                              | TONDSU COULTD<br>1-1-1 SENGAKUJI TOKNO, JAPAN<br>ABD HOLDINGS                                                                                                    | USD                                                                                                    | 100,000.00                                                                                                    | 処理済み                                                                                                    | 照会                                                                                                    |                                                                    |                             |                |                                                                                   |                                    |             |               |           |                                |            |         |
|                                                                                                    |                                                                                                    |                                                                                                    | 123456879015                                                       |                                                         | XYZ PRODUCTS CD., LTD. 100<br>NORTH AV<br>E.LOS ANGELES                                                                                                    |                                                                                                    | 100.000.00                                                                                                    | 0.004                                                                                                    |                                                                                                    |                                                                    |                             |                |                                                                                   |                                    |             |               |           |                                |            |         |
| HOAN2015                                                                                                    | 0331100004                                                                                                    |                                                                                                    | 2015/04/01                                                         | 2016704701                                              | FOREIGN EXCHANGE CO., LTD.<br>1-1-1 TOKYO,<br>JAPAN                                                                                                    | 050                                                                                                    | 100,000 80                                                                                                    | *21170                                                                                                    |                                                                                                    |                                                                    |                             |                |                                                                                   |                                    |             |               |           |                                |            |         |
| RAN2015                                                                                                    | 0331100003                                                                                                    | 2015/03/31                                                                                                    | 123456879014                                                       | 2015/04/01                                              | XYZ PRODUDTS 00, LTD. 100<br>NDRTH AV<br>E.LOS ANGELES<br>FOREIGN EXCHANGE 00 1 TD                                                                                                    | USD                                                                                                    | 100,000.00                                                                                                    | 申込済み                                                                                                    |                                                                                                    |                                                                    |                             |                |                                                                                   |                                    |             |               |           |                                |            |         |
|                                                                                                    |                                                                                                    |                                                                                                    | 2015/04/01                                                         |                                                         | 1-1-1 TOKYO,<br>JAPAN<br>XY2 PRODUDTS 00, LTD. 100                                                                                                    |                                                                                                    |                                                                                                    |                                                                                                    |                                                                                                    | 1                                                                  |                             |                |                                                                                   |                                    |             |               |           |                                |            |         |
| RAN2015                                                                                                    | 0331100002                                                                                                    | 2015/03/31                                                                                                    | 2015/04/01                                                         | 2015/04/01                                              | E.LOS ANGELES<br>FOREIGN EXCHANGE CO., LTD.<br>1-1-1 TOKYD,                                                                                                    | JPY                                                                                                    | 110,000                                                                                                    | 退却済み                                                                                                    |                                                                                                    |                                                                    |                             |                |                                                                                   |                                    |             |               |           |                                |            |         |
| RAN2015                                                                                                    | 0331100001                                                                                                    |                                                                                                    | 123456879012                                                       | -                                                       | JAPAN                                                                                                    | -                                                                                                    |                                                                                                    |                                                                                                    |                                                                                                    | 1                                                                  |                             |                |                                                                                   |                                    |             |               |           |                                |            |         |
|                                                                                                    |                                                                                                    |                                                                                                    | 123456879014                                                       |                                                         | XY2 PRODUDTS 00 , LTD. 100<br>NORTH AV<br>E.LOS ANGELES                                                                                                    |                                                                                                    |                                                                                                    | クローズは                                                                                                    |                                                                                                    |                                                                    |                             |                |                                                                                   |                                    |             |               |           |                                |            |         |
| DAMOUT                                                                                                    | 0001100000                                                                                                    | 2010/03/31                                                                                                    | 2015/04/01                                                         | 2010/04/01                                              | FOREIGN EXCHANGE CO., LTD.<br>1=1=1 TOKYO,<br>JAPAN                                                                                                    | 050                                                                                                    | 1000000                                                                                                    | <i>b</i>                                                                                                    |                                                                                                    |                                                                    |                             |                |                                                                                   |                                    |             |               |           |                                |            |         |
| RAN2015                                                                                                    |                                                                                                    |                                                                                                    |                                                                    |                                                         |                                                                                                    |                                                                                                    |                                                                                                    |                                                                                                    |                                                                                                    |                                                                    |                             |                |                                                                                   |                                    |             |               |           |                                |            |         |
| <ul> <li>■ A42015</li> <li>■ A42015</li> <li>■ A420</li></ul>                                                                                                    | 0031000001<br>計ページ<br>電(下部)<br>利<br>ル1取得<br>副の下部)                                                                                                    | 人金明細印<br>人金明                                                                                                    | 12345677012<br>2015/04/01<br>刷<br>月細ファイル取得                         | λ                                                       | hore FROGUOTS BOLLED. 109<br>ENDERANCE<br>ENDERANCE<br>と 2 2 2 2 2 2 2 19<br>全町山田(全田フォーマット)                                                                                                    | JPY<br>JPY                                                                                                    | 110,000                                                                                                    | 未窒益<br>次ページ (+) 1                                                                                                    | 10ページ女 **                                                                                                    |                                                                    |                             |                |                                                                                   |                                    |             |               |           |                                |            |         |
| □ PAH2015<br>□ PAH2015<br>□ PAH2015<br>□ 02-23冊 ●<br>5 472/233<br>■ 中込書印録<br>□ 472/233<br>■<br>□ 472/233<br>■<br>○<br>○<br>○<br>○<br>○<br>○<br>○<br>○<br>○<br>○<br>○<br>○<br>○<br>○<br>○<br>○<br>○<br>○                                                                                                    | 0031000001<br>前ページ<br>R(下部)<br>利<br>ル取(特<br>R(和下部))<br>一<br>覧(て<br>に<br>、<br>の<br>、<br>、<br>、<br>、<br>、<br>、<br>、<br>、<br>、<br>、<br>、<br>、<br>、                        |                                                                                                    | 13346677012<br>2015/04/01<br>例<br>り細ッファイル取得                        | - 2 4<br>入<br>ー<br>クフ                                   |                                                                                                    |                                                                                                    | ਾ<br><br>ਟੁਰੁ.                                                                                                    | 来変越                                                                                                    | 10ページ友 **                                                                                                    | ·<br>·                                                             |                             |                |                                                                                   |                                    |             |               |           |                                |            |         |
| RANGOIS<br>RANGOIS<br>RANGOIS<br>0107-2月 (e)<br>44723288<br>0147277<br>(c)<br>44723288<br>(c)<br>(c)<br>(c)<br>(c)<br>(c)<br>(c)<br>(c)<br>(c)                                                                                                    | 10031000001<br>前ページ<br>総下部)<br>川レ取得<br>一覧に                                                                                                    | A金明細印<br>入金明<br>こ表示<br>ステ                                                                                                    | 13346697013<br>3015/04/01<br>刷<br>リ細ファイル取得<br>するステ<br>ータス          | -タフ                                                     |                                                                                                    |                                                                                                    | ਾ<br>ਹ<br>ਿਰ<br>ਹ                                                                                                    | 来登益<br>次ページ(*) 1                                                                                                    | 10ページ女 »<br>設印刷                                                                                                    |                                                                    | 状態                          |                |                                                                                   |                                    |             |               |           |                                |            |         |
| RAM2015<br>RAM2015<br>ロベージ目 (e)<br>ロベージ目 (e)<br>ロベージ<br>ログ (e)<br>ログ (e)<br>ロ<br>(e)<br>ログ (e)<br>ログ (e)<br>ロ<br>(e)<br>ロ<br>(e | 10031000001<br>新ページ<br>R(下部)<br>ル 取得<br>日ので新し、<br>の<br>の<br>の<br>の<br>の<br>の<br>の<br>の<br>の<br>の<br>の<br>の<br>の                                                        |                                                                                                    | 13346697013<br>2015/04/01<br>別<br>引細ファイル取得<br>するステ<br>ータス          |                                                         | No FROMOUNTS DO L.T.D. 100       * 107 ADMLES       2     1       2     1       2     1       2     1       2     1       2     1       2     1       2     1       2     1       2     1       2     1       2     1       2     1       2     1       2     1       2     1       2     1       2     1       2     1       2     1       2     1       2     1       2     1       2     1       2     1       2     1       2     1       2     1       2     1       2     1       2     1       2     1       2     1       2     1       2     1       2     1       2     1       2     1       2     1       2     1       2     1       2     1       2     1                                                                                                    | JPY<br>JPY<br>30<br>取得<br>う<br>う<br>の<br>で<br>の<br>で<br>の<br>の<br>の<br>の<br>の<br>の<br>の<br>の<br>の<br>の<br>の<br>う<br>の<br>う                                                                                                    | ************************************                                                                                            |                                                                                                    | 10ページタ <b>**</b><br>説印刷                                                                                                    |                                                                    | 状態                          |                |                                                                                   |                                    |             |               |           |                                |            |         |
| RAMOUS<br>RAMOUS<br>10ページ用 E<br>14ダンスなる<br>中込ま印<br>4マンスなる<br>マンスなる                                                                                                    | 10031000001<br>オメージ<br>E(T 群)<br>別 取得<br>一覧に<br>原語<br>一覧に                                                                                                    |                                                                                                    | 13346677013<br>2015/04/01<br>同<br>するステ<br>ータス<br>寺ち<br>寺ち          |                                                         | Normal Control (10, 10)<br>Normal Control (10, 10)<br>1 (10, 400, 400, 400, 10)<br>1 (10, 400, 400, 400, 10)<br>1 (10, 400, 400, 400, 10)<br>1 (10, 400, 400, 40)<br>1 (10, 400, 40)<br>1 (10, 400, 40)<br>1 (10, 40)<br>1 (10, 40 |                                                                                                    | です。<br>窓待ちとな・<br>取電認待ち。<br>変通認行ちの                                                                                               |                                                                                                    | Dr(-ジェ)<br>取印刷                                                                                                    |                                                                    | 以大態                         |                |                                                                                   |                                    |             |               |           |                                |            |         |
| Control = 1     Control = 1     Control                                                                                                    |                                                                                                    | A<br>金<br>明<br>編<br>中<br>二<br>、<br>本<br>朝<br>編<br>中<br>二<br>、<br>本<br>朝<br>編<br>中<br>二<br>、<br>本<br>朝<br>二<br>、<br>本<br>朝<br>二<br>、<br>本<br>朝<br>二<br>、<br>本<br>朝<br>二<br>、<br>本<br>朝<br>二<br>、<br>本<br>朝<br>二<br>、<br>本<br>雪<br>二<br>、<br>二<br>、<br>、<br>、<br>、<br>、<br>、<br>、<br>、<br>、<br>、<br>、<br>、<br>、 | 13346697013<br>2015/04/01<br>別加ファイル取得<br>するステ<br>ータス<br>寺ち<br>寺ち   |                                                         | ************************************                                                                                                    | 取得           300           承認           一           300           承認           一           日           300           承認           一           日           300           承認           二                                                                                                    | です。<br>歌待ちとな:<br>歌稿あらる。<br>歌歌歌待ち。<br>歌歌歌待ち。<br>歌歌歌行ち。                                                                           | ****<br>********************************                                                                                                    | 10ページス pt<br>取在印刷<br>「<br>この<br>して<br>しい<br>る<br>って<br>しい<br>る<br>って<br>しい<br>る<br>って<br>しい<br>る<br>って<br>しい<br>る<br>っ<br>た<br>い<br>し<br>、<br>し<br>、<br>こ<br>し<br>、<br>こ<br>し<br>、<br>し<br>、<br>し<br>、<br>し<br>る<br>、<br>し<br>、<br>る<br>、<br>し<br>、<br>し<br>、<br>し<br>、<br>る<br>、<br>、<br>し<br>る<br>、<br>、<br>し<br>る<br>、<br>し<br>る<br>、<br>、<br>し<br>る<br>、<br>、<br>し<br>、<br>し<br>る<br>、<br>、<br>、<br>、<br>し<br>、<br>、<br>、<br>、<br>、<br>、<br>、<br>、<br>、<br>、<br>、<br>、<br>、                                                                                                    | <b>取らの</b><br>退<br>引<br>大態<br>大態                                   | 以代記                         |                |                                                                                   |                                    |             |               |           |                                |            |         |
| RAX015     RAX015     RAX                                                                                                    |                                                                                                    | A a m m m m m m m m m m m m m m m m m m                                                                                                    | 13346697011<br>2015/04/01<br>副<br>するステ<br>ータス<br>寺ち<br>寺ち          | -タス<br>おおおお<br>おおおお                                     | ************************************                                                                                                    |                                                                                                    | です。<br>密待ちとな<br>マ承認待ち。<br>認者が差戻<br>顧者自身が                                                                                        | ****<br>********************************                                                                                                    | 1009年19<br>日日<br>日日<br>日日<br>日日<br>日日<br>日日<br>日日<br>日日<br>日日<br>日                                                                                                    | <b>取らの</b>                                                         | <b>以大説</b><br>を行った          | こ状態            |                                                                                   |                                    |             |               |           |                                |            |         |
| емалы<br>емалы<br>1499 жан<br>1499 жан                                                                                                    | は1100001<br>また。2<br>110001<br>110001<br>110001<br>110001<br>110001<br>110001<br>110001<br>110001<br>110001<br>110001<br>110001<br>110001<br>110001<br>110001<br>110001 | A (1) (1) (1) (1) (1) (1) (1) (1) (1) (1)                                                                                                    | 13346697013<br>3015/04/01                                          | -タフ<br>あおおお<br>おお                                       | ************************************                                                                                                    | ■                                                                                                    | です。<br>です。                                                                                                    | ****<br>x-219<br>CT<br>CT<br>なってたっ<br>たって行し<br>に<br>は<br>ま<br>た<br>の<br>に<br>た<br>の<br>で<br>た<br>の<br>で<br>行<br>の<br>で<br>た<br>の<br>で<br>行<br>の<br>で<br>行<br>の<br>で<br>行<br>の<br>で<br>行<br>の<br>で<br>の<br>で<br>の<br>つ<br>で<br>の<br>で<br>の<br>で<br>の<br>で<br>の<br>つ<br>で<br>の<br>つ<br>の<br>で<br>の<br>つ<br>で<br>の<br>つ<br>で<br>の<br>つ<br>の<br>つ<br>つ<br>つ<br>つ<br>の<br>つ<br>つ<br>つ<br>つ<br>つ<br>つ<br>つ<br>つ<br>つ<br>つ<br>つ<br>つ<br>つ | 1<br>(1)<br>(1)<br>(1)<br>(1)<br>(1)<br>(1)<br>(1)<br>(1)<br>(1)<br>(1                                                                                                    | <b>取引の</b><br>取引の<br>取引の<br>取引の<br>取引の<br>取引の<br>取引の<br>取引の<br>取引の | <b>以大態</b><br>を行った<br>却(差明  | こ状態            | <u> そ 行 に で ま で で ま で で し で ま い の で ま い の で い の で い の い の い の い の い の い の い の</u> | た状態                                |             |               |           |                                |            |         |
| RAX001<br>RAX001<br>04-29月 (日<br>1429-2458<br>中以スタッイ<br>4-29-2458<br>人<br>2-2-25<br>                                                                                                    |                                                                                                    | ▲ 町 ■ 甲<br>、 本 町 ■ 甲<br>、 大 金 明<br>一<br>こ<br>て<br>一<br>一<br>つ<br>こ<br>、<br>大<br>合<br>す<br>軍<br>承<br>済<br>み<br>み<br>み<br>の<br>の<br>の<br>終<br>実<br>三<br>、<br>却<br>ら<br>の<br>の<br>の<br>の<br>ら<br>の<br>の<br>の<br>の<br>の<br>の<br>の<br>の<br>の<br>の<br>の<br>の<br>の                                                                                                    | 13346697013<br>2015/04/01<br>利加ファイル取得<br>するステ<br>ータス<br>寺ち<br>寺ち   | - タフ<br>あおおお<br>おお<br>おお<br>おお                          | ACCEPTION OF THE OLD TO THE OLD TO T                                                                                                    | 取け       30       承認       第二       30       第二       30       第二       30       第二       30       第二       30       第二       30       第二       30       第二       30       第二       30       第二       30       第二       30       30       30       30       30       30       30       30       30       30       30       30       30       30       30       30       30       30       30       30       30       30       30       30       30       30       30       30       30       30       30       30       30       30       30       30       30       30       30       30       30       30 </td <td>です。<br/>歌待ちとな:<br/>マす認待ち。<br/>家都部待ち。<br/>家都部待ち。<br/>家都部待ち。<br/>家都部待ち。<br/>家都部待ち。<br/>家都部待ち。<br/>家都部待ち。<br/>家都部待ち。<br/>家都である。<br/>です。<br/>です。</td> <td>****<br/>x&lt;-&gt;は、<br/>-、<br/>-、<br/>-、<br/>-、<br/>-、<br/>-、<br/>-、<br/>-、<br/>-、<br/>-</td> <td>10ジェ ))<br/>RCONN<br/>るい状態<br/>ている<br/>こったり<br/>、(取下<br/>、<br/>に取ら</td> <td><b>取らの</b><br/>取らの</td> <td><b>以大説</b><br/>を行った<br/>却(差明</td> <td>こ状態</td> <td><u>き</u><br/>を行っ</td> <td></td> <td></td> <td></td> <td></td> <td></td> <td></td> <td></td> | です。<br>歌待ちとな:<br>マす認待ち。<br>家都部待ち。<br>家都部待ち。<br>家都部待ち。<br>家都部待ち。<br>家都部待ち。<br>家都部待ち。<br>家都部待ち。<br>家都部待ち。<br>家都である。<br>です。<br>です。 | ****<br>x<->は、<br>-、<br>-、<br>-、<br>-、<br>-、<br>-、<br>-、<br>-、<br>-、<br>-                                                                                                    | 10ジェ ))<br>RCONN<br>るい状態<br>ている<br>こったり<br>、(取下<br>、<br>に取ら                                                                                                    | <b>取らの</b><br>取らの                                                  | <b>以大説</b><br>を行った<br>却(差明  | こ状態            | <u>き</u><br>を行っ                                                                   |                                    |             |               |           |                                |            |         |
| R42015<br>R42010<br>0ページ用 ④<br>1(42)ス第編<br>中ひる専印<br>1(42)ス編<br>大<br>で<br>、<br>大<br>で<br>、<br>、<br>、<br>、<br>、<br>、<br>、<br>、<br>、<br>、<br>、<br>、<br>、                                                                                                    |                                                                                                    |                                                                                                    | 133466970113<br>2015/04/01<br>り油 ファイル取得<br>するステ<br>ータス<br>待ち<br>寺ち | - タス<br>おおおお<br>おお<br>お<br>お<br>お<br>お<br>お<br>ま        | Image: Section of the section of the sect                                                                                                    | 000000000000000000000000000000000000                                                                                                    | です。<br>です。                                                                                                    | *****<br>*******************************                                                                                                    | 10ジェ 10<br>配印M<br>高い状態<br>ている<br>ったいそ<br>ったいそ                                                                                                    | <b>取らの</b>                                                         | <b>以大態</b><br>を行った<br>知 (差所 |                | 、<br>を行っ<br>一                                                                     | -<br>た<br>げ<br>能                   |             |               |           |                                |            |         |
| емалы<br>емалы<br>1499-хар<br>1499-хар                                                                                                    |                                                                                                    |                                                                                                    | 13346677013<br>1315/04/21<br>回じ/04/21<br>するステ<br>ータス<br>寺ち<br>寺ち   | - タス<br>あおおお ま 当<br>当                                   | ACCEPTION         ACCEPTION                                                                                                    | マ<br>マ<br>で<br>で<br>で<br>し<br>で<br>の<br>で<br>の<br>で<br>し<br>、<br>の<br>で<br>し<br>、<br>の<br>で<br>し<br>、<br>の<br>で<br>し<br>、<br>の<br>で<br>し<br>、<br>の<br>で<br>の<br>で<br>の<br>の<br>で<br>の<br>の<br>で<br>の<br>の<br>で<br>の<br>の<br>で<br>の<br>の<br>の<br>の<br>の<br>の<br>の<br>の<br>の<br>の<br>の<br>の<br>の                                                                                                    | です。<br>です。                                                                                                    | *****<br>**->/0 0 0 0 0 0 0 0 0 0 0 0 0 0 0 0 0 0 0                                                                                                     | EPD8 1                                                                                                    | <b>取らの</b>                                                         | <b>以大態</b><br>を行った<br>却(差所  | ご<br>状態<br>実し) | き<br>を行っ                                                                          | た状態                                |             |               |           |                                |            |         |
| CANODE     CANODE     CAN                                                                                                    |                                                                                                    | ▲ 町 単 甲<br>、 本 町 単 甲<br>、 大 本 町<br>一<br>、 大 本 町<br>一<br>、 大 本 町<br>一<br>、 大 本 町<br>一<br>、 大 本 町<br>一<br>、 大 本 町<br>一<br>、 大 本 町<br>一<br>、 大 本 町<br>一<br>、 大 本 町<br>一<br>、 大 本 町<br>一<br>、 大 本 町<br>一<br>、 大 本 町<br>一<br>、 大 本 町<br>一<br>、 大 本 町<br>一<br>、 大 本 町<br>一<br>、 大 か 町<br>の<br>、 大 か 町<br>の<br>、 大 か 町<br>の<br>、 大 か 町<br>の<br>、 大 か 町<br>の<br>、 大 か 町<br>の<br>、 大 か 町<br>の<br>の<br>の<br>か<br>み<br>み<br>み<br>み<br>み<br>み<br>み<br>み<br>み<br>み<br>み<br>み<br>み                                                                                                    | 133466970113<br>2015/04/01<br>利加ファイル取得<br>するステ<br>ータス<br>待ち        | <ul> <li>・・・・・・・・・・・・・・・・・・・・・・・・・・・・・・・・・・・・</li></ul> | ************************************                                                                                                    |                                                                                                    | です。<br>ごす。<br>ごす。<br>ごす。<br>ごす。<br>ごす。<br>ごす。<br>ごす。<br>ご                                                                       | *****<br>ネージは<br>・<br>・<br>・<br>・<br>・<br>・<br>・<br>・<br>・<br>・<br>・<br>・<br>・                                                                                                    | COUNT IN COUNT INCUL I COUNT IN | <b>取らの</b>                                                         | <b>以大説</b><br>を行った<br>切(差)  | こ状態            | *************************************                                             | た状態                                |             | 以优態           |           |                                |            |         |

2.2.4 ご依頼内容が画面表示されます。

| (?,                                                                                                    |
|----------------------------------------------------------------------------------------------------|
| 1                                                                                                    |
|                                                                                                    |
| 401100001                                                                                                    |
| 4110001                                                                                                    |
| 11                                                                                                    |
|                                                                                                    |
|                                                                                                    |
| 0 OFFICE ホンテンエイギョウフ                                                                                                    |
|                                                                                                    |
| ·····································                                                                                                    |
| ND, JAPAN                                                                                                    |
| 10                                                                                                    |
| 31                                                                                                    |
|                                                                                                    |
|                                                                                                    |
| のため返却いたします。                                                                                                    |
|                                                                                                    |
|                                                                                                    |
| 中込務                                                                                                    |
| 中 <u>入</u> 部                                                                                                    |
| 中込 春<br>(人一)2                                                                                                    |
| ●2.00<br>こ~~2<br>下のように表示します。                                                                                                    |
| ●12.83<br>ペーン<br>下のように表示します。                                                                                                    |
| ●3.80<br>■ ページ<br>「下のように表示します。<br>105/04/01 120000<br>105/04/01 120000                                                                                              |
| ●込き<br>こ<br>下のように表示します。<br><sup>155/0401 12000</sup>                                                                                                    |
| ●注意<br>■ ~~~2<br><b>「下のように表示します。</b><br>2015/04/01 120000<br>2015/04/01 120000                                                                                      |
| 中込き<br>ページ<br>下のように表示します。<br><sup>DEF/04/01</sup> 122000                                                                                                    |
| ●3.80<br>「下のように表示します。<br>05/0401 12000<br>05/0401 12000<br>50ように表示します。                                                                                              |
| (中文 80)<br>『~~~?<br>「下のように表示します。<br>205/0401 12000<br>205/0401 12000<br>205/0401 12000                                                                              |
|                                                                                                    |
| ●12.83<br>『CFOように表示します。<br>157.0401 12000<br>155.0401 12000<br>195.7401 12000<br>195.7401 12000<br>195.7401 12000<br>195.7401 12000                                 |
| 「下のように表示します。                                                                                                    |
| (中文 80)<br>「下のように表示します。<br>205/04/01 122000<br>205/04/01 122000<br>205/04/01 122000<br>205/04/01 122000<br>205/04/01 122000<br>205/04/01 122000<br>205/04/01 122000 |
| (少え 83<br>『ページ<br>下のように表示します。<br>505/04/01 122000<br>500ように表示します。<br>500ように表示します。<br>500ように表示します。                                                                   |
| 「下のように表示します。<br>のように表示します。<br>のように表示します。                                                                                                    |
|                                                                                                    |
|                                                                                                    |
|                                                                                                    |

申込書印刷

申込書をPDF 形式ファイルでEP刷できます。

#### 2.2.5 入金明細(計算書)が表示されます。

| 被仕向流                                                                                                    | 大玉八玉 // /                                                                                                    | ( <u>11</u> )                                                                                                    |                                                                                                    |                                                                                                    |                                                                                                    |                                                                                                    |                                                                                                    |                                                                                                    |                                                                                       |                                         |
|----------------------------------------------------------------------------------------------------|----------------------------------------------------------------------------------------------------|----------------------------------------------------------------------------------------------------|----------------------------------------------------------------------------------------------------|----------------------------------------------------------------------------------------------------|----------------------------------------------------------------------------------------------------|----------------------------------------------------------------------------------------------------|----------------------------------------------------------------------------------------------------|----------------------------------------------------------------------------------------------------|---------------------------------------------------------------------------------------|-----------------------------------------|
| 計算書D                                                                                                    | 【金明細】                                                                                                    |                                                                                                    |                                                                                                    |                                                                                                    |                                                                                                    |                                                                                                    |                                                                                                    |                                                                                                    |                                                                                       |                                         |
| 银仕向送金(                                                                                                    | 0人金明睡は以下の通りで                                                                                                    | ·J.                                                                                                    |                                                                                                    |                                                                                                    |                                                                                                    |                                                                                                    |                                                                                                    |                                                                                                    | 3                                                                                     | 1                                       |
|                                                                                                    |                                                                                                    |                                                                                                    |                                                                                                    |                                                                                                    |                                                                                                    |                                                                                                    |                                                                                                    |                                                                                                    |                                                                                       | <i>v</i> 9                              |
| 入全明細                                                                                                    |                                                                                                    |                                                                                                    |                                                                                                    |                                                                                                    |                                                                                                    |                                                                                                    |                                                                                                    |                                                                                                    |                                                                                       |                                         |
| ●前ページ                                                                                                    |                                                                                                    |                                                                                                    | 1                                                                                                    | <u>2</u> <u>3</u> <u>4</u> <u>5</u>                                                                                                    | <u>6 7 8</u>                                                                                                    | <u>9 10</u>                                                                                                    |                                                                                                    |                                                                                                    | 次ページ                                                                                  | 1                                       |
|                                                                                                    |                                                                                                    |                                                                                                    |                                                                                                    |                                                                                                    |                                                                                                    |                                                                                                    |                                                                                                    | <b>3</b> 5.12                                                                                                    |                                                                                       |                                         |
|                                                                                                    |                                                                                                    |                                                                                                    |                                                                                                    |                                                                                                    |                                                                                                    |                                                                                                    |                                                                                                    | RC:H                                                                                                    | <b>61</b> 2015/04/09                                                                  |                                         |
| EIGN EXOHAN                                                                                                    | IGE CO., LTD. 櫃                                                                                                    |                                                                                                    |                                                                                                    |                                                                                                    |                                                                                                    |                                                                                                    |                                                                                                    |                                                                                                    |                                                                                       | _                                       |
| 祖書号                                                                                                    | ž:                                                                                                    | 2種類                                                                                                    | 通貨                                                                                                    | 外货额                                                                                                    |                                                                                                    |                                                                                                    | 算相場                                                                                                    | 円貴額                                                                                                    |                                                                                       |                                         |
| (23450/8302)<br>金券登額                                                                                                    | · 4                                                                                                    | 118.达图<br> 銀行間手動却                                                                                                    | USD                                                                                                    | 差引手致回从                                                                                                    | 11<br>登額                                                                                                    | 00,00000                                                                                                    | 110.00                                                                                                    | 差引手要尋用者                                                                                                    | 110,0                                                                                 | <u> </u>                                |
|                                                                                                    |                                                                                                    |                                                                                                    |                                                                                                    |                                                                                                    |                                                                                                    |                                                                                                    |                                                                                                    |                                                                                                    |                                                                                       |                                         |
|                                                                                                    | λi                                                                                                    | 20 B                                                                                                    |                                                                                                    | 入金外货额                                                                                                    |                                                                                                    |                                                                                                    |                                                                                                    | 入金円貨額                                                                                                    |                                                                                       |                                         |
| 6.8C                                                                                                    |                                                                                                    |                                                                                                    |                                                                                                    | USD                                                                                                    | 1                                                                                                    | 00,000.00                                                                                                    |                                                                                                    |                                                                                                    | 110,0                                                                                 | 0                                       |
| MARTI<br>CIONNAIS                                                                                                    |                                                                                                    |                                                                                                    |                                                                                                    | 素重人名<br>XYZ PRODUC                                                                                                    | 3TS GO., LTD. 100 N                                                                                                    | ORTH AV                                                                                                    |                                                                                                    |                                                                                                    |                                                                                       |                                         |
|                                                                                                    |                                                                                                    |                                                                                                    |                                                                                                    | E.LOS ANGE                                                                                                    | LES                                                                                                    |                                                                                                    |                                                                                                    |                                                                                                    |                                                                                       |                                         |
| \$REF                                                                                                    |                                                                                                    |                                                                                                    |                                                                                                    | メッセージ                                                                                                    |                                                                                                    |                                                                                                    |                                                                                                    |                                                                                                    |                                                                                       |                                         |
| <b>U</b>                                                                                                    |                                                                                                    |                                                                                                    |                                                                                                    |                                                                                                    |                                                                                                    |                                                                                                    |                                                                                                    |                                                                                                    |                                                                                       |                                         |
|                                                                                                    |                                                                                                    |                                                                                                    |                                                                                                    |                                                                                                    |                                                                                                    |                                                                                                    |                                                                                                    |                                                                                                    |                                                                                       |                                         |
|                                                                                                    |                                                                                                    |                                                                                                    |                                                                                                    |                                                                                                    |                                                                                                    |                                                                                                    |                                                                                                    |                                                                                                    |                                                                                       |                                         |
|                                                                                                    |                                                                                                    |                                                                                                    |                                                                                                    |                                                                                                    |                                                                                                    |                                                                                                    |                                                                                                    |                                                                                                    |                                                                                       |                                         |
|                                                                                                    |                                                                                                    |                                                                                                    |                                                                                                    |                                                                                                    |                                                                                                    |                                                                                                    |                                                                                                    |                                                                                                    |                                                                                       |                                         |
| 47                                                                                                    |                                                                                                    |                                                                                                    |                                                                                                    |                                                                                                    |                                                                                                    |                                                                                                    |                                                                                                    |                                                                                                    |                                                                                       |                                         |
| 内容<br>決済外貨                                                                                                    | (語 決済道)                                                                                                    | <u>ک</u> ری<br>کرو                                                                                                    | ŧ                                                                                                    | 子約書号                                                                                                    | 换算相場                                                                                                    | ži                                                                                                    | 62                                                                                                    | fi                                                                                                    | 时金入金口度                                                                                |                                         |
| 内容<br>決済外貨                                                                                                    | tēn 快速通知<br>tēn tēn tēn tēn tēn tēn tēn tēn tēn tēn                                                                                                    | ٤<br>بَيْنَيْ                                                                                                    |                                                                                                    | 子約書号                                                                                                    | <b>换算册端</b><br>11000                                                                                                    | Ħ                                                                                                    | 5 <b>29</b><br>110,00                                                                                                    | 111111<br>00 111111                                                                                                    |                                                                                       |                                         |
| 内容<br>決済外算<br>日 日 日 日                                                                                                    |                                                                                                    | 2 232                                                                                                    |                                                                                                    | - 竹善号<br>- * * * * * * * * *                                                                                                    | 教算相場<br>11000<br>11 日 日 日 日 日<br>日 日 日 日 日 日                                                                                                    | 31<br>1<br>1<br>1<br>1<br>1<br>1<br>1<br>1<br>1<br>1<br>1<br>1<br>1<br>1<br>1<br>1<br>1<br>1                                                                                                    | 505<br>110,00                                                                                                    | 00 111111<br>1 11 11 11                                                                                                    |                                                                                       |                                         |
|                                                                                                    |                                                                                                    | 2<br>2<br>2<br>3<br>3<br>3<br>3<br>3<br>3<br>3<br>3<br>3<br>3<br>3<br>3<br>3<br>3<br>3<br>3<br>3                                                                                                    | 7                                                                                                    | 千約番号<br>「加 和 和 和 和 和<br>                                                                                                    | 教算田<br>第 11000<br>第 11000<br>第 11000<br>第 11000<br>11000<br>11000<br>11000<br>11000<br>11000<br>11000<br>11000<br>11000<br>11000                                                                                                    | 31                                                                                                    | 505<br>110,00                                                                                                    |                                                                                                    |                                                                                       |                                         |
| 内吉<br>決済外方<br>11 日 日 日<br>11 日 日 日<br>料明細                                                                                                    |                                                                                                    | ž 338                                                                                                    | арана<br>1971 - 1971 - 1971<br>1972 - 1972 - 1972 | 子約畫号<br><sup>1111 111 111 111 111</sup><br><sup>111 11 11 11 11 11 11 11 11 11 11 11 11</sup>                                                                                                    | 検算相場<br>11000<br>20 日 日 日 日 日 日<br>20 日 日 日 日 日<br>20 日 日 日 日 日<br>21 日 日<br>21 日<br>21                                                                                                    | 31<br>                                                                                                    |                                                                                                    |                                                                                                    | り 金 入 金 口 彦<br>1 単 単 単 単 単 単 単 単<br>1 単 単 単 単 単 単 単 単 単                               |                                         |
|                                                                                                    | 2011年1月<br>1日1日日<br>1日1日日<br>1日1日日<br>第日<br>第日                                                                                                    |                                                                                                    | 通来<br>JPY                                                                                                    | 子約番号<br><sup>111</sup> 和 和 和 和 和<br><sup>111</sup> <u>和 </u> 和 和 和 和<br><sup>111</sup> <u>和 </u> 和 和 和 和                                                                                                    | <u>検算相場</u><br><sup>211000</sup><br><sup>21111000</sup><br><sup>2111111111111111111111111111111111111</sup>                                                                                                    | 31:<br>* * * * * *                                                                                                    | 525<br>110,00<br>1 0 0                                                                                                    | 00 111111<br>1 11111<br>1 11 1111<br>1 11 111<br>1 11 1                                                                                                    | 19金入金口度<br>1 1 1 1 1 1 1 1 1 1 1 1 1 1 1 1 1 1 1                                      |                                         |
| 内容<br>決済外費<br>1 日 日 日 日<br>1 日 日 日 日<br>日 日 日 日<br>日<br>日 日 日<br>日<br>日<br>日                                                                                                    | 2013年1月<br>1日1日日<br>1日日日日<br>1日日日日<br>1月日<br>1月日<br>1月日<br>1月日<br>1月日                                                                                                    |                                                                                                    | JPY                                                                                                    | 子約畫号<br><sup></sup>                                                                                                    |                                                                                                    | 31<br>*** ** ** **<br>* ** ** ** **                                                                                                    |                                                                                                    |                                                                                                    | 9 <u>金入金口度</u><br>1 1 1 1 1 1 1 1 1 1 1 1 1 1 1 1 1 1 1                               |                                         |
| 内容<br>決済外費<br>二日 日 日 日<br>日 日 日 日<br>日<br>日 日 日<br>日<br>日<br>日<br>日<br>日<br>日<br>日                                                                                                    | (2) (2) (2) (2) (2) (2) (2) (2) (2)                                                                                                    |                                                                                                    | 「日本 1000000000000000000000000000000000000                                                                                                    | <b>子約曲号</b><br><sup>一 田 田 田 田 田 田<br/><sup>11</sup> 田 田 田 田 田<br/><sup>11</sup> 田 田 田 田 田<br/>11<br/>12<br/>11<br/>ただきます**</sup>                                                                                                    | <u>快算相場</u><br><sup>211000</sup><br><sup>2111111111111111111111111111111111111</sup>                                                                                                    | <b>3</b><br><sup>7</sup> <sup>20</sup> <sup>20</sup> <sup>20</sup> <sup>20</sup> <sup>20</sup> <sup>20</sup> <sup>20</sup> <sup>20</sup>                                                                                                    | 110,00<br><b>1 1 1</b><br><b>1 1</b>                                                                                                    | 0 11111                                                                                                    | 9 <u>金入金口度</u><br>1 日 日 日 日 日 日 日<br>1 日 日 日 日 日 日 日<br>1 日 日 日 日                     |                                         |
| 内容<br>決涼外5<br>1 日 日 日 日<br>1 日 日 日 日<br>1 日 日 日<br>1 日 日 日<br>1 日<br>1                                                                                                    | 2番<br>(2) (20 <sup>-</sup> (2)-50 <sup>-</sup> (2)<br>(2) (20 <sup>-</sup> (2)-50 <sup>-</sup> (2)<br>(2) (2) (2)<br>(2) (2) (2)<br>(2) (2) (2)<br>(2) (2) (2)<br>(2) (2) (2)<br>(2) (2) (2)<br>(2) (2) (2) (2)<br>(2) (2) (2) (2) (2)<br>(2) (2) (2) (2) (2)<br>(2) (2) (2) (2) (2)<br>(2) (2) (2) (2) (2)<br>(2) (2) (2) (2) (2) (2)<br>(2) (2) (2) (2) (2) (2)<br>(2) (2) (2) (2) (2) (2)<br>(2) (2) (2) (2) (2) (2) (2) (2)<br>(2) (2) (2) (2) (2) (2) (2) (2) (2) (2)                                                                                                    |                                                                                                    |                                                                                                    | <b>子約書号</b><br>· · · · · · · · · · · · · · · · · · ·                                                                                                     | <u>教務報報</u><br>11000<br><sup>11</sup> 日本 市 市<br>市 市 市 市 市<br>日<br>日<br>日<br>日<br>日<br>日<br>日<br>日<br>日<br>日<br>日<br>日<br>日                                                                                                    | 91<br>*********<br>********                                                                                                    | 1110,00<br>1110,00<br>110                                                                                                    |                                                                                                    | 99≜入金口度<br>■ ■ ■ ■ ■ ■ ■ ■ ■ ■ ■ ■ ■ ■ ■ ■ ■ ■ ■                                      |                                         |
| 内容<br>決済外算<br>1日 日 日 日<br>日 日 日 日<br>日<br>日 日 日 日<br>日<br>日<br>日 日 日<br>日<br>日<br>日<br>日<br>日<br>日<br>日<br>日<br>日<br>日<br>日<br>日<br>日<br>日<br>日<br>日<br>日<br>日<br>日                                                                                                    |                                                                                                    | 2 · · · · · · · · · · · · · · · · · · ·                                                                                                    |                                                                                                    | <b>子動画句</b><br>一 田 田 田 田 田 田<br>日 田 田 田 田 田 田<br>日 田 田 田 田 田<br>日<br>日 田 田 田 田                                                                                                    | <u>教室相級</u><br>11000<br>中 中 中 中 中<br>中 中 中 中 中<br>対面祭                                                                                                    | Я<br><sup>1</sup> = = = = =<br><sup>1</sup> = = = = =<br>4.<br>4.<br>4.<br>5/1#                                                                                                    | 110,00<br>110,00<br>100<br>000<br>5<br>8<br>8<br>8<br>8<br>8<br>8<br>8<br>8<br>8<br>8<br>8<br>8<br>8                                                                                                    | 00 11111<br>01 11111<br>01 1111<br>01 1111<br>01 11111<br>01 11111<br>01 11111<br>01 11111<br>01 11111<br>01 11111<br>01 11111<br>0 | 9% À à D à<br>1 ■ ■ ■ ■ ■ ■ ■ ■ ■ ■ ■ ■ ■ ■ ■ ■ ■ ■ ■                                 |                                         |
| 大波外<br>二 単 単 単<br>二 単 単 単<br>二 単 単 単<br>二 単 単 単<br>二 単 単 単<br>二 単 単 単<br>二 単 単 単<br>二 単 単 単<br>二 単 単 単<br>二 単 単 単<br>二 単 単 単<br>二 単 単 単<br>二 単 単 単<br>二 単 単 単<br>二 単 単 単<br>二 単 単 単<br>二 単 単 単<br>二 単 単 単<br>二 単 単 単<br>二 単 単 単<br>二 単 単 単<br>二 単 単 単<br>二 単 単 単<br>二 単 単 単<br>二 単<br>二              | 13/2         13/2         13/2         13/2         13/2         13/2         13/2         13/2         13/2         13/2         13/2         13/2         13/2         13/2         13/2         13/2         13/2         13/2         13/2         13/2         13/2         13/2         13/2         13/2         13/2         13/2         13/2         13/2         13/2         13/2         13/2         13/2         13/2         13/2         13/2         13/2         13/2         13/2         13/2         13/2         13/2         13/2         13/2         13/2         13/2         13/2         13/2         13/2         13/2         13/2         13/2         13/2         13/2         13/2         13/2         13/2         13/2         13/2         13/2         13/2         13/2         13/2         13/2         13/2         13/2         13/2         13/2         13/2         13/2         13/2         13/2         13/2         13/2         13/2         13/2         13/2         13/2         13/2         13/2         13/2         13/2         13/2         13/2         13/2         13/2         13/2         13/2         13/2         13/2         13/2         13/2         13/2 <th< td=""><td></td><td></td><td>7<b>5885</b><br/>778 8 8 8 8 8<br/>8 8 8 8 8 8<br/>8 8 8 8 8 8<br/>8 8 8 8 8<br/>8 8 8 8<br/>8 8 8<br/>8 8 8<br/>8 8 8<br/>8 8 8<br/>8 8<br/>8 8<br/>8 8<br/>8 8<br/>8 8<br/>8 8<br/>8 8<br/>8 8<br/>8 8<br/>8 8<br/>8 8<br/>8 8<br/>8<br/>8 8<br/>8<br/>8<br/>8<br/>8<br/>8<br/>8<br/>8<br/>8<br/>8<br/>8<br/>8<br/>8<br/>8<br/>8<br/>8<br/>8<br/>8<br/>8<br/>8</td><td><u>教室相級</u><br/>11000<br/>中 市 市 市 市<br/>中 市 市 市 市<br/>対面録</td><td></td><td>500<br/>F R.<br/>R. C.<br/>R. C.</td><td>ANTOISCHOIT00001</td><td>:9<u>3入会口度</u><br/>1 日 日 日 日 日 日 日<br/>1 日 日 日 日 日 日 日 日<br/>1 日 日 日 日</td><td></td></th<>                                                                                                    |                                                                                                    |                                                                                                    | 7 <b>5885</b><br>778 8 8 8 8 8<br>8 8 8 8 8 8<br>8 8 8 8 8 8<br>8 8 8 8 8<br>8 8 8 8<br>8 8 8<br>8 8 8<br>8 8 8<br>8 8 8<br>8 8<br>8 8<br>8 8<br>8 8<br>8 8<br>8 8<br>8 8<br>8 8<br>8 8<br>8 8<br>8 8<br>8 8<br>8<br>8 8<br>8<br>8<br>8<br>8<br>8<br>8<br>8<br>8<br>8<br>8<br>8<br>8<br>8<br>8<br>8<br>8<br>8<br>8<br>8                                                                                                    | <u>教室相級</u><br>11000<br>中 市 市 市 市<br>中 市 市 市 市<br>対面録                                                                                                    |                                                                                                    | 500<br>F R.<br>R. C.<br>R. C. | ANTOISCHOIT00001                                                                                                    | :9 <u>3入会口度</u><br>1 日 日 日 日 日 日 日<br>1 日 日 日 日 日 日 日 日<br>1 日 日 日 日                  |                                         |
| 内容<br>決済外引<br>                                                                                                    |                                                                                                    | R 2332                                                                                                    | 通数<br>。<br>。<br>。<br>。<br>。<br>。<br>。<br>。<br>。<br>。<br>。<br>。<br>。                                                                                                    | 7 <b>1) 20</b><br>7 20 20 20 20 20 20<br>20 20 20 20 20 20<br>20 20 20 20 20 20 20<br>20 20 20 20 20 20<br>20 20 20 20 20 20<br>20 20 20 20 20 20 20<br>20 20 20 20 20 20 20<br>20 20 20 20 20 20 20 20<br>20 20 20 20 20 20 20 20 20<br>20 20 20 20 20 20 20 20 20 20<br>20 20 20 20 20 20 20 20 20 20 20 20 20 2                                                                                                    | 第算相称<br>11000<br>日本市市市市市市市市市市市市市市市市市市市市市市市市市市市市市市市市市市                                                                                                    | 対<br><sup>2 単 単 単 単 単 単<br/>2 単 単 単 単 単<br/>4.<br/>2 対義。<br/>2 対義。<br/>取 販売<br/>高<br/>取 次 方</sup>                                                                                                    |                                                                                                    | ANDOISSAD1100001<br>ATAKE BANK.<br>ERANCH                                                                                                    | <del>1/2,202<br/>,212,212,212,212</del><br>,212,212,212,212,212,212,212,212,212,21    |                                         |
| 内容<br>決済外                                                                                                    | 2,333         2,333         2,333         2,333         2,333         2,335         2,335         2,335         2,335         2,335         2,335         2,335         2,335         2,335         2,335         2,335         2,335         2,335         2,335         2,335         2,335         2,335         2,335         2,335         2,335         2,335         2,335         2,335         2,335         2,335         2,335         2,335         2,335         2,335         2,335         2,335         2,335         2,335         2,335         2,335         2,335         2,335         2,335         2,335         2,335         2,335         2,335         2,335         2,335         2,335         2,335         2,335         2,335         2,335         2,335         2,335         2,335         2,335         2,335         2,335         2,335         2,335         2,335         2,335         2,335         2,335         2,335         2,335         2,335         2,335         2,335         2,335         2,335         2,335         2,335         2,335         2,335         2,335         2,335         2,335         2,335         2,335         2,335         2,335         2,335         2,335         2,335         2,335 <th< td=""><td>2<br/>2<br/>2<br/>2<br/>5<br/>7<br/>2<br/>7<br/>2<br/>7<br/>2<br/>7<br/>2<br/>7<br/>2<br/>7<br/>2<br/>7<br/>2<br/>7<br/>2<br/>7<br/>2<br/>7<br/>2<br/>7<br/>2<br/>7<br/>2<br/>7<br/>2<br/>7<br/>2<br/>7<br/>2<br/>7<br/>2<br/>7<br/>2<br/>7<br/>2<br/>2</td><td>通数<br/>。<br/>。<br/>。<br/>。<br/>。<br/>。<br/>。<br/>。<br/>。<br/>。<br/>。<br/>。<br/>。</td><td>200857<br/>2010 2010 2010<br/>2010 2010 2010<br/>2010 2010</td><td>第算相称<br/>11000<br/>日本市市市市市市市市市市市市市市市市市市市市市市市市市市市市市市市市市市</td><td>2 <sup>2 2 2</sup> 2 <sup>2 2 2</sup> 2 <sup>2 2 2 2 </sup></td><td></td><td>Attorised         Attorised         <t< td=""><td>9<u>42,40</u>2<br/>11</td><td></td></t<></td></th<>                                                                                                    | 2<br>2<br>2<br>2<br>5<br>7<br>2<br>7<br>2<br>7<br>2<br>7<br>2<br>7<br>2<br>7<br>2<br>7<br>2<br>7<br>2<br>7<br>2<br>7<br>2<br>7<br>2<br>7<br>2<br>7<br>2<br>7<br>2<br>7<br>2<br>7<br>2<br>7<br>2<br>7<br>2<br>2                                                        | 通数<br>。<br>。<br>。<br>。<br>。<br>。<br>。<br>。<br>。<br>。<br>。<br>。<br>。                                                                                                    | 200857<br>2010 2010 2010<br>2010 2010 2010<br>2010 2010                                                                                                    | 第算相称<br>11000<br>日本市市市市市市市市市市市市市市市市市市市市市市市市市市市市市市市市市市                                                                                                    | 2 <sup>2 2 2</sup> 2 <sup>2 2 2</sup> 2 <sup>2 2 2 2 </sup> |                                                                                                    | Attorised         Attorised         Attorised <t< td=""><td>9<u>42,40</u>2<br/>11</td><td></td></t<>                                                                                                    | 9 <u>42,40</u> 2<br>11                                                                |                                         |
| 内容<br>決済外気<br>三 5 5 5 5 5<br>2 4 明 4 明 6<br>本 手 数 料<br>格別のおろしなせていう<br>とも一層のごう<br>( 戻る                                                                                                    | Register         Register                                                                                                    | 2<br>2<br>2<br>2<br>7<br>7<br>2<br>7<br>2<br>7<br>2<br>7<br>2<br>7<br>2<br>7<br>2<br>7<br>2<br>7<br>2<br>7<br>2<br>7<br>2<br>7<br>2<br>7<br>2<br>7<br>2<br>7<br>2<br>7<br>2<br>7<br>2<br>7<br>2<br>7<br>2<br>7<br>2<br>7<br>2<br>7<br>2<br>7<br>2<br>7<br>2<br>2      |                                                                                                    | 7085<br>2021<br>2021 | 2000<br>2000<br>2000<br>2000<br>2000<br>2000<br>2000<br>200                                                                                                    |                                                                                                    |                                                                                                    | Attorised income           Attorised income           Attorised income           BRANCH                                                                                                    | <u>998入金口度</u><br>1 = = = = = = = = = = = = = = = =<br>1 = = = =                      |                                         |
| <b>内容</b><br>決済外当<br>二 単 単 単 単<br>単 単 単 単<br>単 単 単<br>単<br>単 単 単<br>単<br>単<br>単<br>単<br>単<br>単<br>単<br>単<br>単<br>単<br>単<br>単<br>単                                                                                                    | 2,3/3         2,3/3         2,3/3         2,3/3         2,3/3         2,3/3         2,3/3         2,3/3         2,3/3         2,3/3         2,3/3         2,3/3         2,3/3         2,3/3         2,3/3         2,3/3         2,3/3         2,3/3         2,3/3         2,3/3         2,3/3         2,3/3         2,3/3         2,3/3         2,3/3         2,3/3         2,3/3         2,3/3         2,3/3         2,3/3         2,3/3         2,3/3         2,3/3         2,3/3         2,3/3         2,3/3         2,3/3         2,3/3         2,3/3         2,3/3         2,3/3         2,3/3         2,3/3         2,3/3         2,3/3         2,3/3         2,3/3         2,3/3         2,3/3         2,3/3         2,3/3         2,3/3         2,3/3         2,3/3         2,3/3         2,3/3         2,3/3         2,3/3         2,3/3         2,3/3         2,3/3         2,3/3         2,3/3         2,3/3         2,3/3         2,3/3         2,3/3         2,3/3         2,3/3         2,3/3         2,3/3         2,3/3         2,3/3         2,3/3         2,3/3         2,3/3         2,3/3         2,3/3         2,3/3         2,3/3         2,3/3         2,3/3         2,3/3         2,3/3         2,3/3         2,3/3         2,3/3         2,3/3 <th< td=""><td>2 33 3 4 1 1 1 1 1 1 1 1 1 1 1 1 1 1 1 1</td><td></td><td></td><td><u>新生物</u><br/>本<br/></td><td>34<br/><sup>7</sup> <sup>20</sup> <sup>20</sup> <sup>20</sup> <sup>20</sup> <sup>20</sup> <sup>20</sup> <sup>20</sup> <sup>20</sup></td><td>500<br/>→ ■ ■ ■ ■<br/>→ ■ ■ ■ ■<br/>→ ■ ■ ■ ■<br/>→ ■ ■ ■<br/>→ ■ ■ ■<br/>→ ■ ■<br/>→ ■ ■<br/>→ ■ ■<br/>→ ■ ■<br/>→ ■ ■<br/>→ ■ ■<br/>→ ■ ■<br/>→ ■<br/>→</td><td>ANTOISANDI IODOL<br/>ATAKE DANK.<br/>ASA OFTICE<br/>EDWICH</td><td><del>1/2/20度</del><br/>■ = = = = = = = = = = = = = = = = = = =</td><td></td></th<>                                                                                                    | 2 33 3 4 1 1 1 1 1 1 1 1 1 1 1 1 1 1 1 1                                                                                                    |                                                                                                    |                                                                                                    | <u>新生物</u><br>本<br>                                                                                                    | 34<br><sup>7</sup> <sup>20</sup> <sup>20</sup> <sup>20</sup> <sup>20</sup> <sup>20</sup> <sup>20</sup> <sup>20</sup> <sup>20</sup>                                                                                                    | 500<br>→ ■ ■ ■ ■<br>→ ■ ■ ■ ■<br>→ ■ ■ ■ ■<br>→ ■ ■ ■<br>→ ■ ■ ■<br>→ ■ ■<br>→ ■ ■<br>→ ■ ■<br>→ ■ ■<br>→ ■ ■<br>→ ■ ■<br>→ ■ ■<br>→ ■<br>→                                                                                                    | ANTOISANDI IODOL<br>ATAKE DANK.<br>ASA OFTICE<br>EDWICH                                                                                                    | <del>1/2/20度</del><br>■ = = = = = = = = = = = = = = = = = = =                         |                                         |
| <b>内容</b><br>· · · · · · · · · · · · · · · · · · ·                                                                                                     | 2,3/3         2,3/3         2,3/3         2,3/3         2,3/3         2,3/3         2,3/3         2,3/3         2,3/3         2,3/3         2,3/3         2,3/3         2,3/3         2,3/3         2,3/3         2,3/3         2,3/3         2,3/3         2,3/3         2,3/3         2,3/3         2,3/3         2,3/3         2,3/3         2,3/3         2,3/3         2,3/3         2,3/3         2,3/3         2,3/3         2,3/3         2,3/3         2,3/3         2,3/3         2,3/3         2,3/3         2,3/3         2,3/3         2,3/3         2,3/3         2,3/3         2,3/3         2,3/3         2,3/3         2,3/3         2,3/3         2,3/3         2,3/3         2,3/3         2,3/3         2,3/3         2,3/3         2,3/3         2,3/3         2,3/3         2,3/3         2,3/3         2,3/3         2,3/3         2,3/3         2,3/3         2,3/3         2,3/3         2,3/3         2,3/3         2,3/3         2,3/3         2,3/3         2,3/3         2,3/3         2,3/3         2,3/3         2,3/3         2,3/3         2,3/3         2,3/3         2,3/3         2,3/3         2,3/3         2,3/3         2,3/3         2,3/3         2,3/3         2,3/3         2,3/3         2,3/3         2,3/3         2,3/3 <th< td=""><td>2 注意<br/>2 示<br/></td><td></td><td></td><td><u>泉田田</u><br/><sup>11100</sup><br/><sup>11110</sup><br/><sup>11110</sup><br/><sup>11100</sup><br/><sup>11100</sup><br/><sup>11100</sup><br/><sup>11100</sup><br/><sup>11100</sup><br/><sup>11100</sup><br/><sup>11100</sup><br/><sup>11100</sup><br/><sup>11100</sup><br/><sup>11100</sup><br/><sup>1110</sup></td><td>91<br/></td><td>55<br/>110,00<br/>110,00<br/>1</td><td>ANDO150401100001<br/>ANDO150401100001<br/>ATAKE BANK<br/>EAD OFFICE<br/>ERANCH</td><td><sup>99</sup>8入<u>40</u>度<br/>1 = = = = = = = = = = =<br/>1 = = = = = = =</td><td><b>1 1 1 1</b></td></th<> | 2 注意<br>2 示<br>                                                                                                    |                                                                                                    |                                                                                                    | <u>泉田田</u><br><sup>11100</sup><br><sup>11110</sup><br><sup>11110</sup><br><sup>11100</sup><br><sup>11100</sup><br><sup>11100</sup><br><sup>11100</sup><br><sup>11100</sup><br><sup>11100</sup><br><sup>11100</sup><br><sup>11100</sup><br><sup>11100</sup><br><sup>11100</sup><br><sup>1110</sup> | 91<br>                                                                                                    | 55<br>110,00<br>110,00<br>1                                                                          | ANDO150401100001<br>ANDO150401100001<br>ATAKE BANK<br>EAD OFFICE<br>ERANCH                                                                                                    | <sup>99</sup> 8入 <u>40</u> 度<br>1 = = = = = = = = = = =<br>1 = = = = = = =            | <b>1 1 1 1</b>                          |
| <b>内市</b><br>決選集第<br>二 5 5 5 5 5 5 5 5 5 5 5 5 5 5 5 5 5 5 5                                                                                                    | 2,2,3,3,4         2,2,3,3,4         2,3,3,4         2,3,3,4         2,3,3,4         2,3,3,4         2,3,4,4         2,3,4,4         2,3,4,4         2,3,4,4         2,3,4,4         2,3,4,4         2,3,4,4         2,3,4,4         2,3,4,4         2,3,4,4         2,3,4,4         2,3,4,4         2,3,4,4         2,3,4,4         2,3,4,4         2,3,4,4         2,3,4,4         2,3,4,4         2,3,4,4         2,3,4,4         2,3,4,4         2,3,4,4         2,3,4,4         2,3,4,4         2,3,4,4         2,3,4,4         2,3,4,4         2,3,4,4         2,3,4,4         2,3,4,4         2,3,4,4         2,3,4,4         2,3,4,4         2,3,4,4         2,3,4,4         2,3,4,4         2,3,4,4         2,3,4,4         2,3,4,4         2,3,4,4         2,3,4,4         2,3,4,4         2,3,4,4         2,3,4,4         2,3,4,4         2,3,4,4         2,3,4,4         2,3,4,4         2,4,4,4         2,4,4,4         2,4,4,4         2,4,4,4         2,4,4,4         2,4,4,4         2,4,4,4         2,4,4,4         2,4,4,4         2,4,4,4         2,4,4,4         2,4,4,4         2,4,4,4         2,4,4,4         2,4,4,4         2,4,4,4         2,4,4,4         2,4,4,4         2,4,4,4         2,4,4,4         2,4,4,4         2,4,4,4         2,4,4,4         2,4,4,4         2,4,4,4         2,4,4,4         2,4,4,4                                                                                                    | R 決済(名)<br>第二日 日本 日本 日本 日本 日本 日本 日本 日本 日本 日本 日本 日本 日本                                                                                                    | 。                                                                                                    | 70080<br>**********************************                                                                                                    | 2 1 1 1 0 0 1 1 1 1 1 1 0 0 1 1 1 1 1 1                                                                                                    |                                                                                                    |                                                                                                    | ANDO150401100001<br>ANDO150401100001<br>BRANCH                                                                                                    | ₩\$2.408<br>                                                                          | → ● ■ ■ ■ ■ ■ ■ ■ ■ ■ ■ ■ ■ ■ ■ ■ ■ ■ ■ |
| <b>内市</b><br>又選集第<br>二 5 5 5 5 5 5 5 5 5 5 5 5 5 5 5 5 5 5 5                                                                                                    | 2,2/3         2,2/3         2,2/3         2,2/3         2,2/3         2,2/3         2,2/3         2,2/3         2,2/3         2,2/3         2,2/3         2,2/3         2,2/3         2,2/3         2,2/3         2,2/3         2,2/3         2,2/3         2,2/3         2,2/3         2,2/3         2,2/3         2,2/3         2,2/3         2,2/3         2,2/3         2,2/3         2,2/3         2,2/3         2,2/3         2,2/3         2,2/3         2,2/3         2,2/3         2,2/3         2,2/3         2,2/3         2,2/3         2,2/3         2,2/3         2,2/3         2,2/3         2,2/3         2,2/3         2,2/3         2,2/3         2,2/3         2,2/3         2,2/3         2,2/3         2,2/3         2,2/3         2,2/3         2,2/3         2,2/3         2,2/3         2,2/3         2,2/3         2,2/3         2,2/3         2,2/3         2,2/3         2,2/3         2,2/3         2,2/3         2,2/3         2,2/3         2,2/3         2,2/3         2,2/3         2,2/3         2,2/3         2,2/3         2,2/3         2,2/3         2,2/3         2,2/3         2,2/3         2,2/3         2,2/3         2,2/3         2,2/3         2,2/3         2,2/3         2,2/3         2,2/3         2,2/3         2,2/3 <th< td=""><td>2 3 2 5 .<br/>2 5 .<br/>3 7 3 49 IBU .</td><td>通数<br/>、PY<br/>分類46計都 **東</td><td><b>オわ曲5</b><br/>************************************</td><td></td><td></td><td>5日<br/>110,00<br/>日本<br/>110,00<br/>日本<br/>100,00<br/>日本<br/>100,000<br/>日本<br/>100,000<br/>日本<br/>100,000<br/>日<br/>日本<br/>100,000<br/>日<br/>日<br/>日<br/>日<br/>日<br/>日<br/>日<br/>日<br/>日<br/>日<br/>日<br/>日<br/>日<br/>日<br/>日<br/>日<br/>日</td><td>ANDOISCHOIL CONTINUE</td><td>996入4000<br/>(**********************************</td><td></td></th<>                                                                                                    | 2 3 2 5 .<br>2 5 .<br>3 7 3 49 IBU .                                                                                                    | 通数<br>、PY<br>分類46計都 **東                                                                                                    | <b>オわ曲5</b><br>************************************                                                                                                    |                                                                                                    |                                                                                                    | 5日<br>110,00<br>日本<br>110,00<br>日本<br>100,00<br>日本<br>100,000<br>日本<br>100,000<br>日本<br>100,000<br>日<br>日本<br>100,000<br>日<br>日<br>日<br>日<br>日<br>日<br>日<br>日<br>日<br>日<br>日<br>日<br>日<br>日<br>日<br>日<br>日                                                                                                    | ANDOISCHOIL CONTINUE                                                                                                    | 996入4000<br>(**********************************                                       |                                         |
| 18<br>決済系列<br>1 単 単 単 単<br>1 単 単 単 単<br>1 単 単 単 単<br>1 単 単 単<br>1 単 単 単<br>1 単 単 単<br>1 単 単 単<br>1 単 単 単<br>1 単 単 単<br>1 単 単<br>1 単 単<br>1 単 単<br>1 単 単<br>1 単 単<br>1 単 単<br>1 単 単<br>1 単<br>1                                                                                                    | 2 2 2 2 2 2 2 2 2 2 2 2 2 2 2 2 2 2 2                                                                                                    | 2 27.<br>27.<br>27.                                                                                                    | <b>減度</b><br>。PY<br>泉い 間灯白泉 (1)<br>泉い                                                                                                    |                                                                                                    | <u>東田田</u><br>日 日 日 日 日 日<br>月 日 日 日 日 日<br>月 日 日 日 日 日<br>村 田 田 日 日 日<br>村 田 田 日 日<br>村 田 田 日 日 日                                                                                                    | k k<br>= = = = = = = = = = = = = = = = = = =                                                                                                     | 5 5 5 11000<br>0 0 0<br>0 0<br>0 0<br>0 0<br>0 0<br>0 0                                                                                                    | ANDOISCHOIT0000<br>ANDOISCHOIT0000<br>ATTAKE BANK<br>EAO OFFICE<br>BRANCH                                                                                                    | 9/20/2018<br>→ = = = = = = = = = = = = = = = = = = =                                  |                                         |
| 古<br>支<br>演奏奏奏<br>単 単 単 単 単 単<br>単 単 単 単 単<br>単 単 単 単 単<br>単 単 単 単<br>単 単 単 単<br>単 単 単 単<br>単 単 単 単<br>単 単 単 単<br>単<br>単 単 単 単<br>単<br>単 単 単 単<br>単<br>単 単 単 単<br>単<br>単 単 単 単<br>単<br>単 単 単 単<br>単<br>単 単 単 単<br>単<br>単<br>単 単 単 単<br>単<br>単<br>単<br>単<br>単<br>単<br>単<br>単<br>単<br>単<br>単<br>単<br>単 | 2,3/3         2,3/3         2,3/3         2,3/3         2,3/3         2,3/3         2,3/3         2,3/3         2,3/3         2,3/3         2,3/3         2,3/3         2,3/3         2,3/3         2,3/3         2,3/3         2,3/3         2,3/3         2,3/3         2,3/3         2,3/3         2,3/3         2,3/3         2,3/3         2,3/3         2,3/3         2,3/3         2,3/3         2,3/3         2,3/3         2,3/3         2,3/3         2,3/3         2,3/3         2,3/3         2,3/3         2,3/3         2,3/3         2,3/3         2,3/3         2,3/3         2,3/3         2,3/3         2,3/3         2,3/3         2,3/3         2,3/3         2,3/3         2,3/3         2,3/3         2,3/3         2,3/3         2,3/3         2,3/3         2,3/3         2,3/3         2,3/3         2,3/3         2,3/3         2,3/3         2,3/3         2,3/3         2,3/3         2,3/3         2,3/3         2,3/3         2,3/3         2,3/3         2,3/3         2,3/3         2,3/3         2,3/3         2,3/3         2,3/3         2,3/3         2,3/3         2,3/3         2,3/3         2,3/3         2,3/3         2,3/3         2,3/3         2,3/3         2,3/3         2,3/3         2,3/3         2,3/3         2,3/3 <th< td=""><td>2 2 2 4 4 4 4 4 4 4 4 4 4 4 4 4 4 4 4 4</td><td></td><td></td><td><u>新田田</u><br/>日 二 11000<br/>日 二 日 二 日<br/>日 二 日<br/>日 二 日<br/>日 二 日<br/>日 二 日<br/>日<br/>日 二 日<br/>日<br/>日 二 日<br/>日<br/>日<br/>日 二 日<br/>日<br/>日<br/>日</td><td>12<br/>12<br/>12<br/>12<br/>12<br/>12<br/>12<br/>12<br/>12<br/>12</td><td>5日<br/>11000<br/>■ ■ ■ ■ ■<br/>■ ■ ■ ■ ■<br/>000<br/>000<br/>000<br/>000</td><td>ANDO1540110000<br/>ATAK EAN<br/>ALCO1540110000<br/>ATAK EAN<br/>EAN OFFICE<br/>BRANCH</td><td>₩2×202<br/>•••••••••••••••••••••••••••••••••••</td><td>_ = = = 0<br/>= = = 0<br/>)</td></th<>                                                                                                    | 2 2 2 4 4 4 4 4 4 4 4 4 4 4 4 4 4 4 4 4                                                                                                    |                                                                                                    |                                                                                                    | <u>新田田</u><br>日 二 11000<br>日 二 日 二 日<br>日 二 日<br>日 二 日<br>日 二 日<br>日 二 日<br>日<br>日 二 日<br>日<br>日 二 日<br>日<br>日<br>日 二 日<br>日<br>日<br>日                                                                                                    | 12<br>12<br>12<br>12<br>12<br>12<br>12<br>12<br>12<br>12                                                                                                    | 5日<br>11000<br>■ ■ ■ ■ ■<br>■ ■ ■ ■ ■<br>000<br>000<br>000<br>000                                                                                                    | ANDO1540110000<br>ATAK EAN<br>ALCO1540110000<br>ATAK EAN<br>EAN OFFICE<br>BRANCH                                                                                                    | ₩2×202<br>•••••••••••••••••••••••••••••••••••                                         | _ = = = 0<br>= = = 0<br>)               |
|                                                                                                    |                                                                                                    | х                                                                                                    |                                                                                                    | 7080                                                                                                    | ●<br>■<br>=<br>=<br>=<br>=<br>=<br>=<br>=<br>=<br>=<br>=<br>=<br>=<br>=                                                                                                    | <u>بر</u>                                                                                                    |                                                                                                    | 20         111111           21         111111           21         21           21         21           21         21           21         21           21         21           21         21           21         21           21         21           21         21           21         21           21         21           21         21           21         21           21         21           22         21           23         21           24         21           25         21           25         21           25         21           25         21           26         21           27         21           27         21           27         21           27         21           27         21           28         21           29         21           20         21           21         21                                                                                                    | ₩\$\\$08<br> =======<br> ======<br> <br> <br> <br> <br> <br> <br> <br> <br> <br> <br> |                                         |
| r<br>決済外第<br>単 単 単 単<br>単 単 単 単<br>単 単 単<br>単 単 単<br>単 単 単<br>単 単 単<br>単<br>単 単<br>単<br>単<br>単<br>単<br>単<br>単<br>単<br>単<br>単<br>単<br>単<br>単<br>単                                                                                                    | 28 2833<br>1995年1日 11日<br>1995年1日 11日<br>1995年1日 11日<br>1995年1日<br>1995年11<br>1995年11<br>1995年11<br>1995<br>11<br>1995<br>11<br>1995<br>11<br>1995<br>11<br>1995<br>11<br>1995<br>11<br>1995<br>11<br>1995<br>11<br>1995<br>11<br>1995<br>11<br>1995<br>11<br>1995<br>11<br>1995<br>11<br>1995<br>11<br>1995<br>11                                                                                                    | 2<br>2<br>2<br>7<br>2<br>7<br>2<br>7<br>2<br>7<br>2<br>7<br>3<br>7<br>5<br>7<br>-<br>3<br>7<br>5<br>7<br>-<br>3<br>7<br>3<br>7<br>5<br>7<br>-<br>3<br>7<br>3<br>7<br>3<br>7<br>3<br>7<br>3<br>7<br>3<br>7<br>3<br>7<br>3<br>7<br>3<br>7<br>3<br>7<br>3<br>7<br>3<br>3 | 「<br>一<br>一<br>一<br>一<br>一<br>一<br>一<br>一<br>一<br>一<br>一<br>一<br>一                                                                                                    | 7080<br>***********************************                                                                                                    | ● 1000<br>= 1000<br>= = = = = = =<br>NASE<br>①                                                                                                    | また。<br>また。<br>また。<br>を<br>また。<br>を<br>また。<br>を<br>で<br>、<br>、<br>、<br>、<br>、<br>、<br>、<br>、<br>、<br>、<br>、<br>、<br>、                                                                                                    |                                                                                                    | алостосного посот<br>ала в в в в в в в в в в в в в в в в в в                                                                                                    | <sup>1982年1981年1981年1981年1981年1981年1981年1981年</sup>                                   |                                         |

## 3 入力項目詳細

| 被仕向送金入金 》                                     | 入金依賴                                             | GRAN01103 |  |  |  |  |
|-----------------------------------------------|--------------------------------------------------|-----------|--|--|--|--|
| 入力[依頼] >>>> 内容確認[依頼] >>>> 完了[依頼]              |                                                  |           |  |  |  |  |
| 以下の項目を入力の上、「内容確認<br><mark>※</mark> は必須入力項目です。 | コボタンを押してください。                                    | ?<br>ヘルプ  |  |  |  |  |
| ■ 基本情報                                        |                                                  |           |  |  |  |  |
| 取組番号 1                                        | 123456789012                                     |           |  |  |  |  |
| 到着案内日 2                                       | 2015/04/01                                       |           |  |  |  |  |
| 受取人名 3                                        | FOREIGN EXCHANGE 00., LTD. 1–1–1 TOKYO,<br>JAPAN |           |  |  |  |  |
| 受取人口座番号 4                                     | 1111111                                          |           |  |  |  |  |
| 送金種類 5                                        | 電信送金                                             |           |  |  |  |  |
| 送金銀行 6                                        | ABC BANK 101 N PLYMOUTH AVE. LOS AN<br>GELES     |           |  |  |  |  |

#### ◎ メッセージ

店名

送金人名

送金金額

メッセージ

海外銀行手数料負担区分

7 LOS ANGELES BRANCH

E. LOS ANGELES

9 USD 100,000.00

10 依頼人負担

11

8 XYZ PRODUCTS CO., LTD. 100 NORTH AV

#### ● 入金口座情報

| お客様整理番号 12 | ABC1234 (半角英     | 数記号33文字以内) |
|------------|------------------|------------|
| 円貨口座 13    | JPY 当座 1234567 ✔ |            |
| 外貨口座 14    | USD 普通 1111111 V |            |

#### ■ 決済方法情報

|       | 決済方法      | 金額               | 予約番号                  |
|-------|-----------|------------------|-----------------------|
| 代月金決済 | 15 直物 🗸 💥 | 16 50,000.00 💥 1 | 予約番号を表示               |
|       | 為替予約 🖌    | 30,000.00        | EC-999-000001 予約番号を表示 |
|       | 外貨 🗸      | 20,000.00        | 予約番号を表示               |
|       | ~         |                  | 予約番号を表示               |
|       | ~         |                  | 予約番号を表示               |
|       | ~         |                  | 予約番号を表示               |
|       | ~         |                  | 予約番号を表示               |
|       | ~         |                  | 予約番号を表示               |
|       | ~         |                  | 予約番号を表示               |
|       | ~         |                  | 予約番号を表示               |

#### ■ 送金目的·許可等

| 送金目的 <mark>※</mark> 18 | 輪出 ✔ 送金目的情報を表示                                         |
|------------------------|--------------------------------------------------------|
| 送金理由 <mark>※</mark>    | AUTO PARTS                                             |
|                        | 輸出・仲介貿易の場合には、具体的商品名を登録してください。                          |
| 国際収支項目番号 20            | (半角数字4桁以内)                                             |
| 原産地 21                 | CHINA (半角英類記号65文字以内)                                   |
| 船積地(都市名) 22            | SHANGHAI (半角英類記号65文字以内)                                |
| 仕向地(都市名) 24            | FUKUSHIMA (半角英類記号65文字以内)                               |
| 外国為替及び外国貿易法に 24        | ○ 不要 25 28                                             |
| 基文許可等※                 | ● 必要 許可日付 2015/04/01 カレンダーを表示 許可番号 1122334455667788900 |
| 送金人国名 27               | UNITED STATES OF AMERICA アメリカ合衆国 V                     |
|                        | (半角英数記号85文字以内)                                         |
|                        |                                                        |

#### ◉ 金融機関への連絡事項

| 連絡事項 28   |               |
|-----------|---------------|
|           | (全角半角150文字以内) |
| ◆ 戻る 内容確認 | <u>٥</u> IJ٦  |

| No. |      | 入力項目            | 必須<br>任意  | 入力形式         | 桁数 | 入力内容                                                                                                    |  |  |  |
|-----|------|-----------------|-----------|--------------|----|----------------------------------------------------------------------------------------------------|--|--|--|
| —   | 基本情報 |                 |           |              |    |                                                                                                    |  |  |  |
| 1   |      | 取組番号            | -         | —            | —  | 取組番号(当行 REF. NO.)が自動表示されます。(固定表示/変更不可)                                                                                                    |  |  |  |
| 2   |      | 到着案内日           | _         | _            |    | -<br>到着案内日が自動表示されます。(固定表示/変更不可)                                                                                                    |  |  |  |
| З   |      | 受取人名            | _         | _            | _  | お客さまの企業名称が自動表示されます。(固定表示/変更不可)                                                                                                    |  |  |  |
| 4   |      | 受取人口座番号         | —         | _            | _  | プランクとなります。<br>送金種類(「電信送金」など)が自動表示されます。(固定表示/変更不可)                                                                                                    |  |  |  |
| 5   |      | 送金種類            | _         | _            | _  |                                                                                                    |  |  |  |
| 6   |      | 送金銀行            | _         | _            | —  | OTHER BANKS と表示されます。(固定表示/変更不可)                                                                                                    |  |  |  |
| 7   |      | 店名              | _         | _            | _  | ブランクとなります。                                                                                                    |  |  |  |
| 8   |      | 送金人名            | _         | _            | _  | - ご送金人名が表示されます。 (固定表示/変更不可)                                                                                                    |  |  |  |
| 9   |      |                 | _         | _            | _  | 送金金額(通貨・外貨額)が表示されます。(固定表示/変更不可)                                                                                                    |  |  |  |
| 10  |      | 海外銀行手数料<br>負担区分 | _         |              | _  | ブランクとなります。                                                                                                    |  |  |  |
| _   | ×    | 、<br>ッセージ       |           |              |    |                                                                                                    |  |  |  |
| 11  |      | メッセージ           | —         | —            | —  | ご送金人からのメッセージが自動表示されます。(固定表示/変更不可)                                                                                                    |  |  |  |
| _   | ス    | 金口座情報           |           |              |    |                                                                                                    |  |  |  |
| 12  |      | お客様整理番号         | 任意        | 半角文字・記号<br>② | 33 | お客様整理番号を入力してください。                                                                                                    |  |  |  |
| 13  |      | 円貨口座            | 条件付<br>必須 | 選択           | _  | お客様の登録口座がブルダウンに一覧表示されますので、この中から入金<br>口座を選択してください。                                                                                                    |  |  |  |
| 14  |      | 外貨口座            | 条件付<br>必須 | 選択           | _  | 【人刀条件】<br>No.9「送金金額(通貨)」、No.15「決済方法」の内容に応じて選択してください。(詳細は【補足】をご参照ください。)                                                                                                    |  |  |  |
| _   | 法    | L               |           |              |    |                                                                                                    |  |  |  |
| 15  |      | 决済方法            | 必須        | 選択           |    | <ul> <li>決済方法をプルダウンから選択してください。</li> <li>① 直物(スポット):ご依頼日当日の為替レートでお支払いします。</li> <li>② 為替予約:ご成約済みの為替予約レートでお支払いします。</li> <li>③ 外貨(外貨払い):外貨建て送金を外貨でお支払いする場合に選択してください。</li> <li>④ 円建:円建て送金をお受け取りの場合に選択してください。</li> <li>【入力条件】</li> <li>No.15「決済方法」とNo.16「金額」(1 行目)の入力は必須です。</li> <li>また、複数の決済条件を組み合わせることで分割決済を行う場合、最大10までの指定が可能です。</li> </ul> |  |  |  |
| 16  |      | 金額              | 必須 金額     |              | 15 | ご入金金額を入力してください。<br>【入力条件】<br>分割決済を行う場合、No.9「送金金額(外貨額)」に表示された全体金額<br>と、No.16「金額」で指定する各分割金額の合計が一致するよう入力して<br>ください。                                                                                                    |  |  |  |
| 17  |      | 予約番号            | 条件付<br>必須 | 半角文字・記号<br>② | 16 | ご成約済の予約番号(当行 REF. NO.)の下5桁を入力してください。<br>為替予約残高明細照会サービスをご利用のお客さまは、「予約番号を表示」<br>ボタンを押すことで、予約番号が一覧表示されますので、この中から選択<br>することもできます。<br>【入力条件】<br>No.15「決済方法」に②(為替予約)を選択した場合は必須です。                                                                                                    |  |  |  |
| _   | 送    | 金目的・許可等         |           |              |    |                                                                                                    |  |  |  |
| 18  |      | 送金目的            | 必須        | 選択           | _  | <ul> <li>送金目的をフルタワンから選択してください。</li> <li>①輸出</li> <li>②資本</li> <li>③仲介貿易</li> <li>④その他</li> <li>「送金目的情報を表示」ボタンを押すことで、お客さまが事前に登録された送金目的情報が一覧表示されますので、この中から選択することもできます。選択すると、No.19「送金理由」も併せて自動設定されます。</li> </ul>                                                                                                    |  |  |  |

| No. |            | 入力項目                   | 必須<br>任意  | 入力形式                    | 桁数  | 入力内容                                                                                                    |  |  |
|-----|------------|------------------------|-----------|-------------------------|-----|----------------------------------------------------------------------------------------------------|--|--|
| 19  |            | 送金理由                   | 必須        | 全角文字・記号<br>半角文字・記号<br>① | 22  | No.18「送金目的」が①(輸出)、③(仲介貿易)の場合は「具体的な商品名」を、②(資本)、④(その他)の場合は「送金理由」を入力してください。                                      |  |  |
| 20  |            | 国際収支項目番号               | 任意        | 半角数字                    | 4   | No.18「送金目的」およびNo.19「送金理由」に応じた国際収支項目番号<br>を入力してください。<br>※国際収支項目番号は日本銀行のホームページに掲載されています。                        |  |  |
| 21  |            | 原産地                    | 条件付<br>必須 | 半角文字・記号<br>②            | 65  | 商品の原産地(国名)を入力してください。<br>【入力条件】<br>No.18「送金目的」が③(仲介貿易)の場合は必須です。                                                |  |  |
| 22  |            | 船積地(都市名)               | 条件付<br>必須 | 半角文字・記号<br>②            | 65  | 商品の船積地(都市名(および港・空港名))を入力してください。<br>【入力条件】<br>No.18「送金目的」が③(仲介貿易)の場合は必須です。                                     |  |  |
| 23  |            | 仕向地(都市名)               | 条件付<br>必須 | 半角文字・記号<br>②            | 65  | 商品の仕向地(都市名)を入力してください。<br>【入力条件】<br>No.18「送金目的」が③(仲介貿易)の場合は必須です。                                               |  |  |
| 24  |            | 外国為替及び外国貿易<br>法に基づく許可等 | 必須        | 選択                      | _   | 外為法により財務省への許可義務が課された送金取引に該当するか否かを<br>ラジオボタンで選択してください。<br>① 不要:該当しない場合に選択してください。<br>② 必要【初期値】:該当する場合に選択してください。 |  |  |
| 25  |            | 許可日付                   | 条件付<br>必須 | 日付<br>(YYYYMMDD)        | _   | 許可義務がある場合、許可を得た日付を入力してください。<br>【入力条件】<br>No.24「外国為替及び外国貿易法に基づく許可等」が②(必要)の場合は<br>必須です。                         |  |  |
| 26  |            | 許可番号                   | 条件付<br>必須 | 半角文字・記号<br>②            | 20  | 許可義務がある場合、許可番号を入力してください。<br>【入力条件】<br>No.24「外国為替及び外国貿易法に基づく許可等」が②(必要)の場合は<br>必須です。                            |  |  |
| 27  |            | 送金人国名                  | 任意        | 選択<br>半角文字・記号<br>②      | 35  | ご送金人の所在国をプルダウンから選択してください。<br>「その他」を選択した場合は、国名を直接入力してください。                                                     |  |  |
| —   | 金融機関への連絡事項 |                        |           |                         |     |                                                                                                    |  |  |
| 28  |            | 連絡事項                   | 任意        | 全角文字・記号<br>半角文字・記号<br>① | 150 | 当行への連絡事項を入力してください。                                                                                            |  |  |

| ***          |              |          |    |    | 入力項目            |                 |       |                                                                                 |  |
|--------------|--------------|----------|----|----|-----------------|-----------------|-------|---------------------------------------------------------------------------------|--|
| 送金金額<br>(通貨) | 決済方法 (No.15) |          |    |    | 入金口座情報          |                 | teena | =×00                                                                            |  |
| (No.9)       | 直物           | 為替<br>予約 | 外貨 | 円建 | 円貨口座<br>(No.13) | 外貨□座<br>(No.14) | 指足り召  | 57799<br>                                                                       |  |
|              | 0            | _        | —  | _  | —               | —               | ×     |                                                                                 |  |
|              | _            | 0        | —  | _  | _               | _               | ×     | 円建て送金の場合、決済方法に「円建」以外を指定する<br>ことはできません。                                          |  |
| JPY          | _            | _        | 0  | —  | _               | —               | ×     |                                                                                 |  |
|              |              |          | _  | 0  | O<br>(JPY)      | _               | 0     | 円建て送金の代り金を円預金にお支払いする場合、「円<br>貨口座」に円預金口座を指定してください。                               |  |
|              |              |          |    |    | —               | 〇<br>(外貨)       | ×     | 円建て送金の代り金を外貨でお支払いすることはできません。                                                    |  |
|              | _            | —        | —  | 0  | _               | —               | ×     | 外貨建て送金の場合、決済方法に「円建」を指定することはできません。                                               |  |
|              | 0            | _        | _  | _  | O<br>(JPY)      | -               | 0     | 外貨建て送金の代り金を円貨でお支払いする場合、「円<br>貨口座」に円預金口座を指定してください。                               |  |
|              |              |          |    |    | _               | 〇<br>(外貨)       | ×     | 決済方法に「直物」を選択した場合、送金代り金を外貨<br>でお支払いすることはできません。                                   |  |
|              | _            | 0        | —  |    | O<br>(JPY)      | -               | 0     | 外貨建て送金の代り金を円貨でお支払いする場合、「円<br>貨口座」に円預金口座を指定してください。                               |  |
| 外貨           |              |          |    |    | _               | 〇<br>(外貨)       | ×     | 決済方法に「為替予約」を選択した場合、送金代り金を<br>外貨でお支払いすることはできません。                                 |  |
|              |              | _        | 0  |    | O<br>(JPY)      | _               | ×     | 決済方法に「外貨」を選択した場合、送金代り金を円貨                                                       |  |
|              | _            |          |    |    | —               | O<br>(JPY)      | ×     | でお支払いすることはできません。                                                                |  |
|              |              |          |    |    | _               | 〇<br>(外貨)       | 0     | 外貨建て送金の代り金を同一の外貨でお支払いする場合、「外貨口座」に外貨預金口座を指定してください。<br>なお、送金通貨と異なる外貨でのお支払いはできません。 |  |

#### 【補足】通貨・決済方法・入金口座の指定方法について